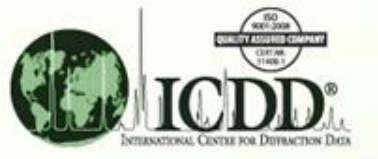

## Data Mining with the PDF-4 Databases

### FeO Non-stoichiometric Oxides

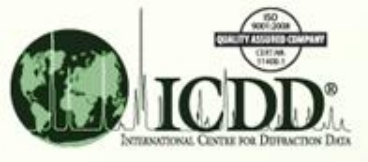

This is one of three example-based tutorials for using the data mining capabilities of the PDF-4+ database and it covers the following topic:

- FeO Non-stoichiometric Oxides
  - sorting out temperature and stoichiometric effects on cell parameters

Two other similar tutorials for data mining exist and cover the following topics:

- <u>CIGS Photovoltaics</u> (Solid Solution Example)
  - solid solution / cell parameter relationship
- <u>Carbamazepine</u> (Resolving Pharmaceutical Polymorphs)
  - a PDF-4/Organics application
  - investigating polymorphic forms of an active pharmaceutical ingredient (API)

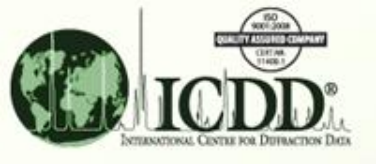

### Stoichiometric Factors Affecting the Diffraction Pattern of FeO

- FeO is frequently non-stoichiometric with Fe-site vacancies.
- These defects have crystallographic effects and can cause shifts in the observed powder diffraction peaks.
- Summaries of this effect can be "mined" from the PDF-4+ database and displayed for further study.

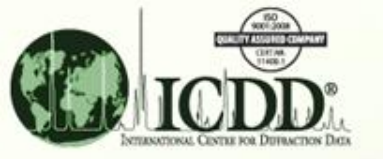

### Crystal Structure of FeO\*

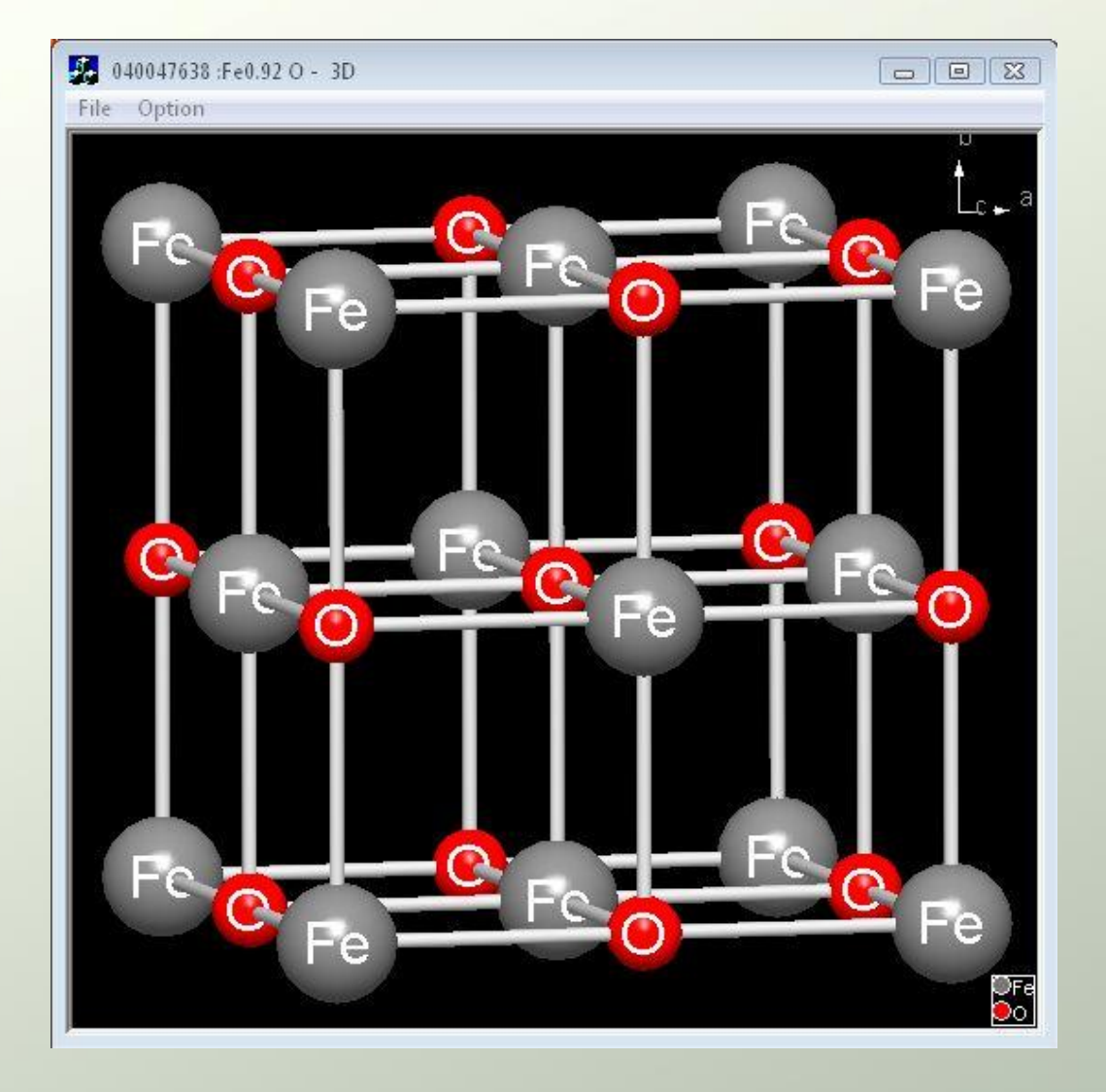

Cubic System Space Group: Fm-3m NaCl type structure

\*Structure taken from PDF entry 04-004-7638 calculated from the Linus Pauling File database (MPDS).

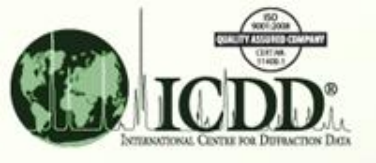

#### Data Mining for FeO Entries: Step 1

Use the Preferences Window to establish what will be displayed in the Search Results table . . .

| A PDF-4+ 2012<br>File Edit Tools Window Help                                  | <ol> <li>Click the 'Preferences' icon</li> <li>Click the 'Search' tab in the</li> </ol> |
|-------------------------------------------------------------------------------|-----------------------------------------------------------------------------------------|
|                                                                               | Preferences' window                                                                     |
| 63 Search<br>Global Operator, Numeric Japut, Help                             |                                                                                         |
| Subfiles/Database Filters Periodic Table Flements Names References Structures | Miscellapeous                                                                           |
| Database Status Ambient/Nor                                                   | -ambient (Amb.)                                                                         |
| Not ICDD (00) Or Primary                                                      | pient @ Or                                                                              |
| ICSD-FIZ (0)<br>Cambridge I Preferences                                       |                                                                                         |
| NIST (03) Help                                                                |                                                                                         |
| LPF (04) General 🛞 Search 🧐 PDF Card 🎢 Simulated Profile E                    | lectron 🔘 Ring Pattern 🔯 SIeve+                                                         |
| Display                                                                       |                                                                                         |
| Open Forms in New Window                                                      |                                                                                         |
| Search                                                                        |                                                                                         |
| Quality Mark (QM)                                                             |                                                                                         |
| Not Star (S)                                                                  |                                                                                         |
| Indexed (I) Algorithm: Normalized R-index                                     |                                                                                         |
| Blank (B) Compare To: Simulated Profile                                       | •                                                                                       |
| Low-Precisio<br>Prototyping Overlapping Region: Individual                    |                                                                                         |
| Hypothetica                                                                   |                                                                                         |
| Good (G)<br>Minimal Acc                                                       |                                                                                         |
|                                                                               |                                                                                         |
|                                                                               |                                                                                         |
|                                                                               | Set raye                                                                                |
|                                                                               |                                                                                         |
| Search Show Results Ondock Page Re                                            | set Page Reset All                                                                      |

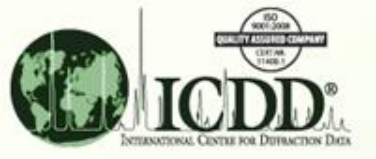

### Selecting Fields for the Results Table

| Preferences                                                                                                    |                                  |                                                                                                    | 8               |
|----------------------------------------------------------------------------------------------------|----------------------------------|----------------------------------------------------------------------------------------------------|-----------------|
| General Search                                                                                                    | PDF Card 🛛 🎢 Simulater           | d Profile Electron 🔟 Ring Pa                                                                                         | attern 🔯 SIeve+ |
| ICDD Defaults                                                                                                    | •                                | 👍 Add Rename                                                                                                    | ] 🔀 Delete      |
| Available Fields  Available Fields  Available Fields  Comparison  Comparison | ase Filters<br>Jla<br>Iula       | Selected Fields<br>PDF #<br>QM<br>Amb.<br>Chemical Formula<br>SYS<br>SPGR<br>SG #<br>XtlCell a<br>XtlCell c<br>Dcalc |                 |
| Report Prompt for report Scale report fields                                                                                                    | title<br>to page<br>Cancel Apply | Reset Page Rese                                                                                                    | t All           |
| Expandable<br>folders contain<br>individual fields                                                                                                    |                                  |                                                                                                    |                 |

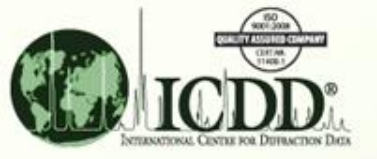

### Selecting Fields for the Results Table

| S Preferences                      |                                              | 83       |
|------------------------------------|----------------------------------------------|----------|
| Help                               |                                              |          |
| General 🔕 Search 🔍 PDF Card 🏼 🎘 Si | imulated Profile   Electron   🍘 Ring Pattern | SIeve+   |
|                                    |                                              |          |
| Held Sets                          |                                              |          |
| ICDD Defaults                      | 🔹 🕞 Add 🛛 🦳 Rename                           | 💢 Delete |
| Available Fields                   | Selected Fields                              |          |
| 🕀 📁 💋 Subfiles/Database Filters    | PDF #                                        |          |
| Elements                           | QM                                           |          |
| Empirical Formula                  | Amb.                                         |          |
| Structural Formula                 | Chemical Formula                             |          |
| ony                                | SPCP                                         |          |
| HNA<br># Fl'e                      | 5G #                                         |          |
|                                    | XtlCell a                                    |          |
| References                         | XtlCell c                                    |          |
| 🗄 📁 💋 Structures                   | Dcalc                                        |          |
| 🗄 📁 🏳 Miscellaneous                |                                              |          |
| Report                             |                                              |          |
| Prompt for report title            |                                              |          |
| Scale report fields to page        |                                              |          |
| searchepoirt noids topage          |                                              |          |
|                                    |                                              | ר        |
| Cancel                             | Apply Reset Page Reset All                   |          |
|                                    |                                              |          |

Available Fields:

Use these buttons to move selected items between the 'Available Fields' list of 90 items and the 'Selected Fields' list of items that will be displayed in the results table.

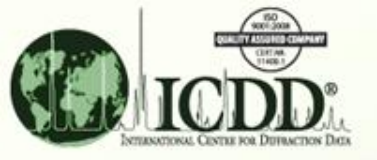

### Selecting Fields for the Results Table

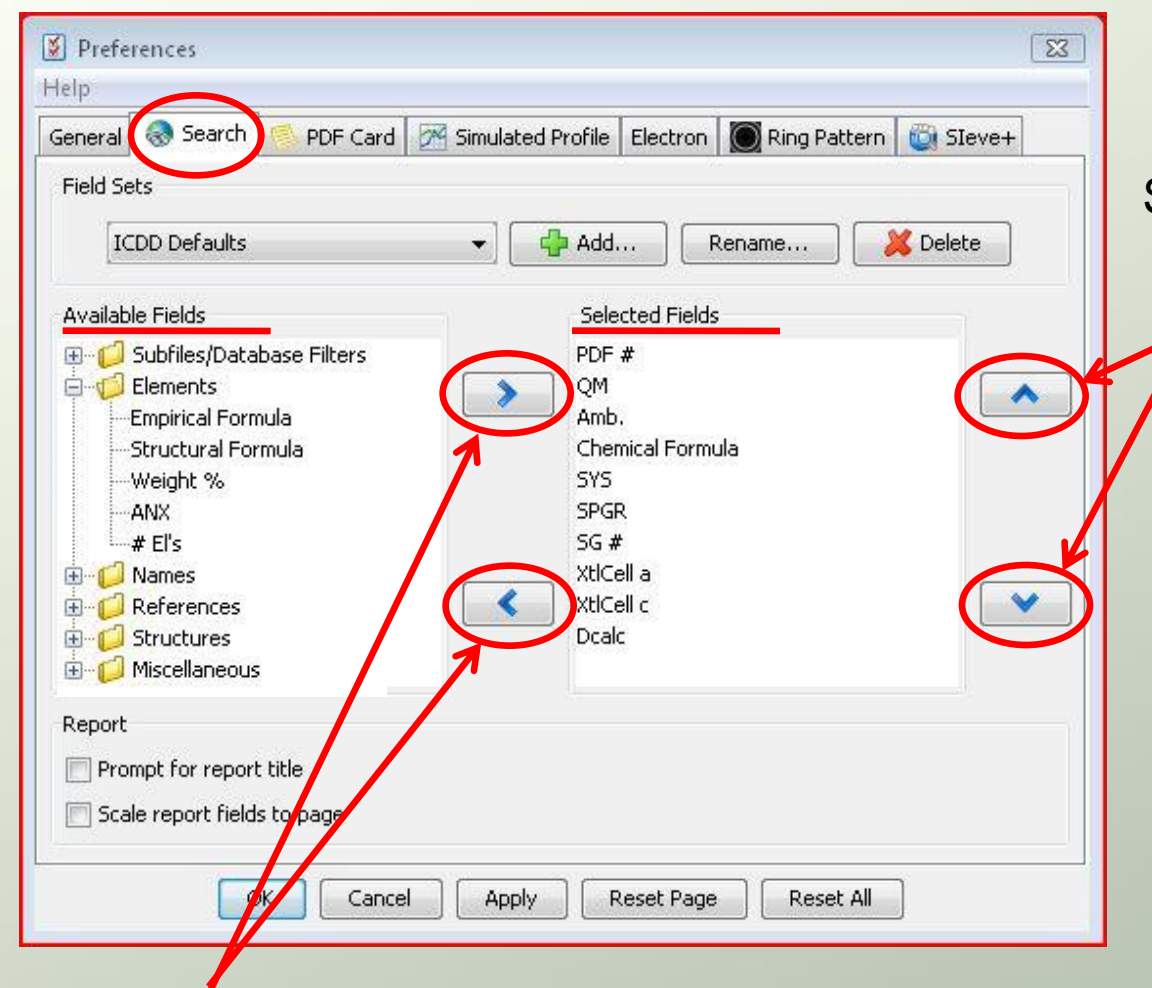

Selected Fields: Use these buttons to move a selected item up or down in the listed order for the results table.

#### Available Fields:

Use these buttons to move selected items between the 'Available Fields' list of 90 items and the 'Selected Fields' list of items that will be displayed in the results table.

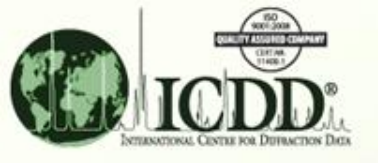

### Selecting Fields for Results Table (FeO)

| -Selected Fields <u>Available Fields folder</u> |   |                           |  |  |  |  |  |  |  |
|-------------------------------------------------|---|---------------------------|--|--|--|--|--|--|--|
| PDF #                                           | - | Always selected           |  |  |  |  |  |  |  |
| QM                                              | - | Subfiles/Database Filters |  |  |  |  |  |  |  |
| Amb.                                            | - | Subfiles/Database Filters |  |  |  |  |  |  |  |
| Chemical Formula Elements                       |   |                           |  |  |  |  |  |  |  |
| Atomic %                                        | - | Elements                  |  |  |  |  |  |  |  |
| SYS                                             | - | Structures                |  |  |  |  |  |  |  |
| SPGR                                            | - | Structures                |  |  |  |  |  |  |  |
| SG #                                            | - | Structures                |  |  |  |  |  |  |  |
| XtlCell-a                                       | - | Structures                |  |  |  |  |  |  |  |
| Dcalc                                           | - | Miscellaneous             |  |  |  |  |  |  |  |
|                                                 |   |                           |  |  |  |  |  |  |  |

Setting up the fields as shown here will serve the purposes of this example. (Click 'OK' at the bottom of the 'Preferences' screen when finished.)

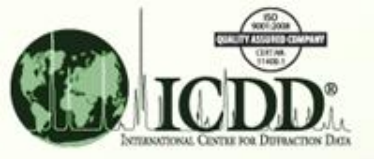

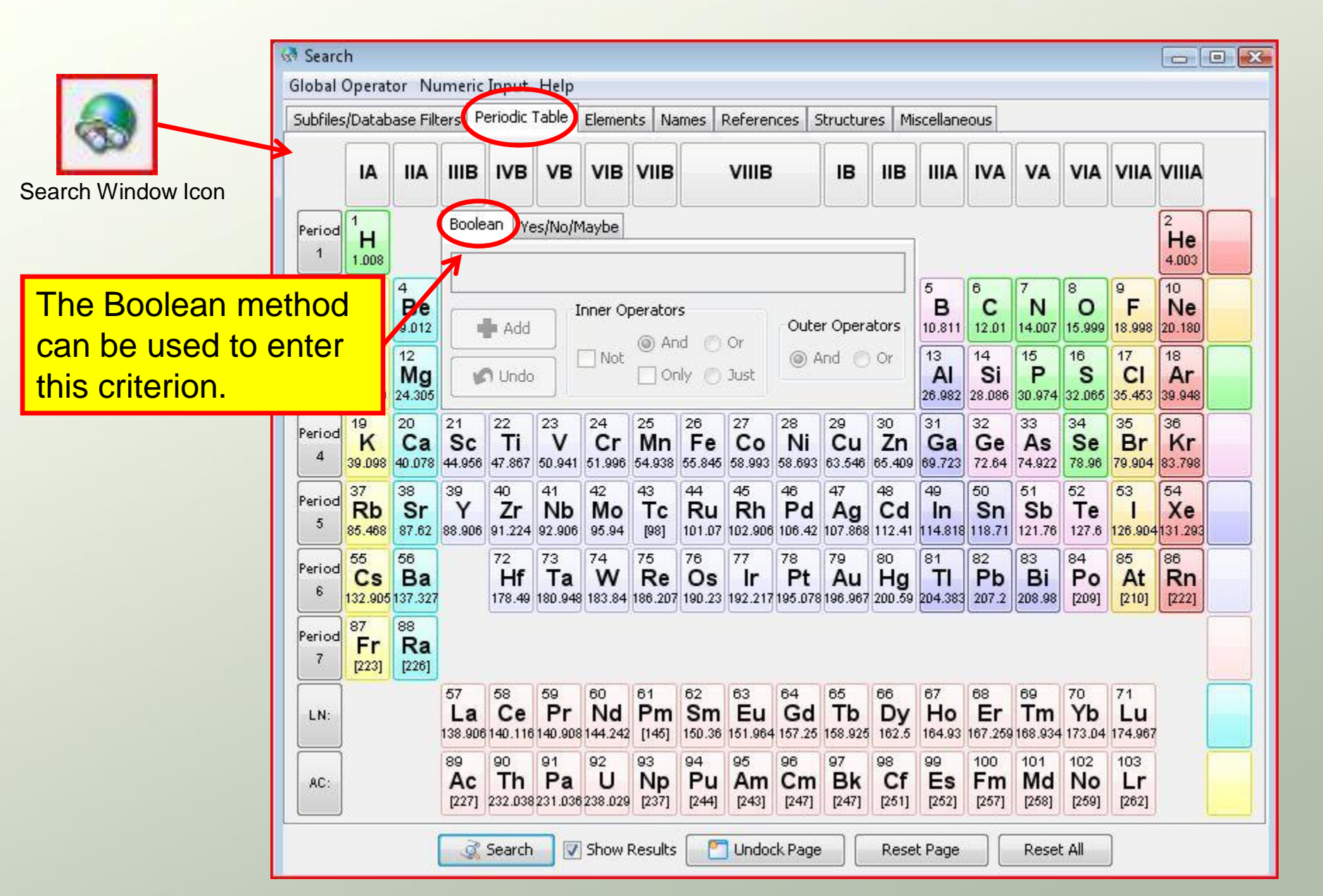

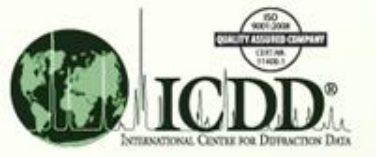

|             | /Datab              | ase Filt                   | ers P               | eriodic                   | Table                      | Elemer                     | its Na                    | mes F                     | Referen                    | ces S                     | itructuri                  | es Mi              | scellane                   | eous                |                            |                           |                     |                          |      |
|-------------|---------------------|----------------------------|---------------------|---------------------------|----------------------------|----------------------------|---------------------------|---------------------------|----------------------------|---------------------------|----------------------------|--------------------|----------------------------|---------------------|----------------------------|---------------------------|---------------------|--------------------------|------|
|             | IA                  | IIA                        | шв                  | IVВ                       | νв                         | VIB                        | VIIB                      |                           | VIIIB                      |                           | ІВ                         | ΙΙΒ                | IIIA                       | IVA                 | VA                         | VIA                       | VIIA                | VIIIA                    |      |
| Period<br>1 | 1<br>H<br>1.008     |                            | Boole               | an ye                     | es/No/N                    | laybe                      |                           |                           |                            |                           |                            |                    |                            |                     |                            |                           | ,                   | 2<br><b>He</b><br>4.003  |      |
| Period<br>2 | 3<br>Li<br>6.941    | 4<br><b>Be</b><br>9.012    |                     | Add                       |                            | nner Oj                    | perators                  | 5                         | ~                          | Oute                      | r Opera                    | ators              | 5<br><b>B</b><br>10.811    | 6<br>C<br>12.01     | 7<br>N<br>14.007           | 8<br><b>O</b><br>15.999   | 9<br>F<br>18.998    | 10<br>Ne<br>20.180       |      |
| Period<br>3 | 11<br>Na<br>22.990  | 12<br>Mg<br>24.305         | V                   | <b>n</b> Undo             |                            | Not                        |                           | u O                       | Just                       | @ A                       | nd 🔘                       | Or                 | 13<br>AI<br>26.982         | 14<br>Si<br>28.086  | 15<br>P<br>30.974          | 16<br><b>S</b><br>32.065  | 17<br>CI<br>35.453  | 18<br>Ar<br>39.948       |      |
| Period<br>4 | 19<br>K<br>39.098   | 20<br>Ca<br>40.078         | 21<br>Sc<br>44.956  | 22<br><b>Ti</b><br>47.867 | 23<br>V<br>50.941          | 24<br>Cr<br>51.996         | 25<br><b>Mr</b><br>54.938 | 26<br>Fe<br>55.845        | 27<br><b>Co</b><br>58.993  | 28<br>Ni<br>58.693        | 29<br>Cu                   | 30<br>Zn           | 31<br>Ga                   | 32<br>Ge            | 33<br>As                   | 34<br>Se                  | <sup>35</sup><br>Br | <sup>36</sup><br>Kr      |      |
| Period<br>5 | 37<br>Rb<br>85.468  | 38<br><b>Sr</b><br>87.62   | 39<br>Y<br>88.906   | 40<br><b>Zr</b><br>91.224 | 41<br><b>Nb</b><br>92.906  | 42<br><b>Mo</b><br>95.94   | 43<br><b>Tc</b><br>[98]   | 44<br><b>Ru</b><br>101.07 | 45<br>Rh<br>102.906        | 46<br><b>Pd</b><br>106.42 | 107.868                    | 112.41             | 114.818                    | K e                 | 121.76                     | ent<br>127.6              | SF<br>126.904       | e ar                     | nd C |
| Period<br>6 | 55<br>Cs<br>132.905 | 56<br><b>Ba</b><br>137.327 |                     | 72<br><b>Hf</b><br>178.49 | 73<br><b>Ta</b><br>180.948 | 74<br>W<br>183.84          | 75<br>Re<br>186.207       | 76<br><b>Os</b><br>190.23 | 77<br><b>Ir</b><br>192.217 | 78<br>Pt<br>195.078       | 79<br>Au<br>196.967        | 80<br>Hg<br>200.59 | 81<br><b>TI</b><br>204.383 | 82<br>Pb<br>207.2   | 83<br>Bi<br>208.98         | 84<br><b>Po</b><br>[209]  | 85<br>At<br>[210]   | 86<br><b>Rn</b><br>[222] |      |
| Period      | 87<br>Fr<br>[223]   | 88<br><b>Ra</b><br>[226]   |                     |                           |                            |                            |                           |                           |                            |                           |                            |                    |                            |                     |                            |                           |                     |                          |      |
| 7           |                     |                            | 57<br>La<br>138.906 | 58<br>Ce<br>140.116       | 59<br><b>Pr</b><br>140.908 | 60<br><b>Nd</b><br>144.242 | 61<br>Pm<br>[145]         | 62<br>Sm<br>150.36        | 63<br>Eu<br>151.964        | 64<br>Gd<br>157.25        | 65<br><b>Tb</b><br>158.925 | 66<br>Dy<br>162.5  | 67<br><b>Ho</b><br>164.93  | 68<br>Er<br>167.259 | 69<br><b>Tm</b><br>168.934 | 70<br><b>Yb</b><br>173.04 | 71<br>Lu<br>174.967 |                          |      |
| 7<br>LN:    |                     |                            | 89                  | 90                        | 91                         | 92                         | 93                        | 94                        | 95                         | 96                        | 97                         | 98                 | 99                         | 100                 | 101                        | 102                       | 103                 | 1                        |      |

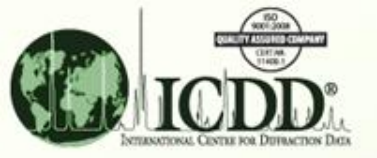

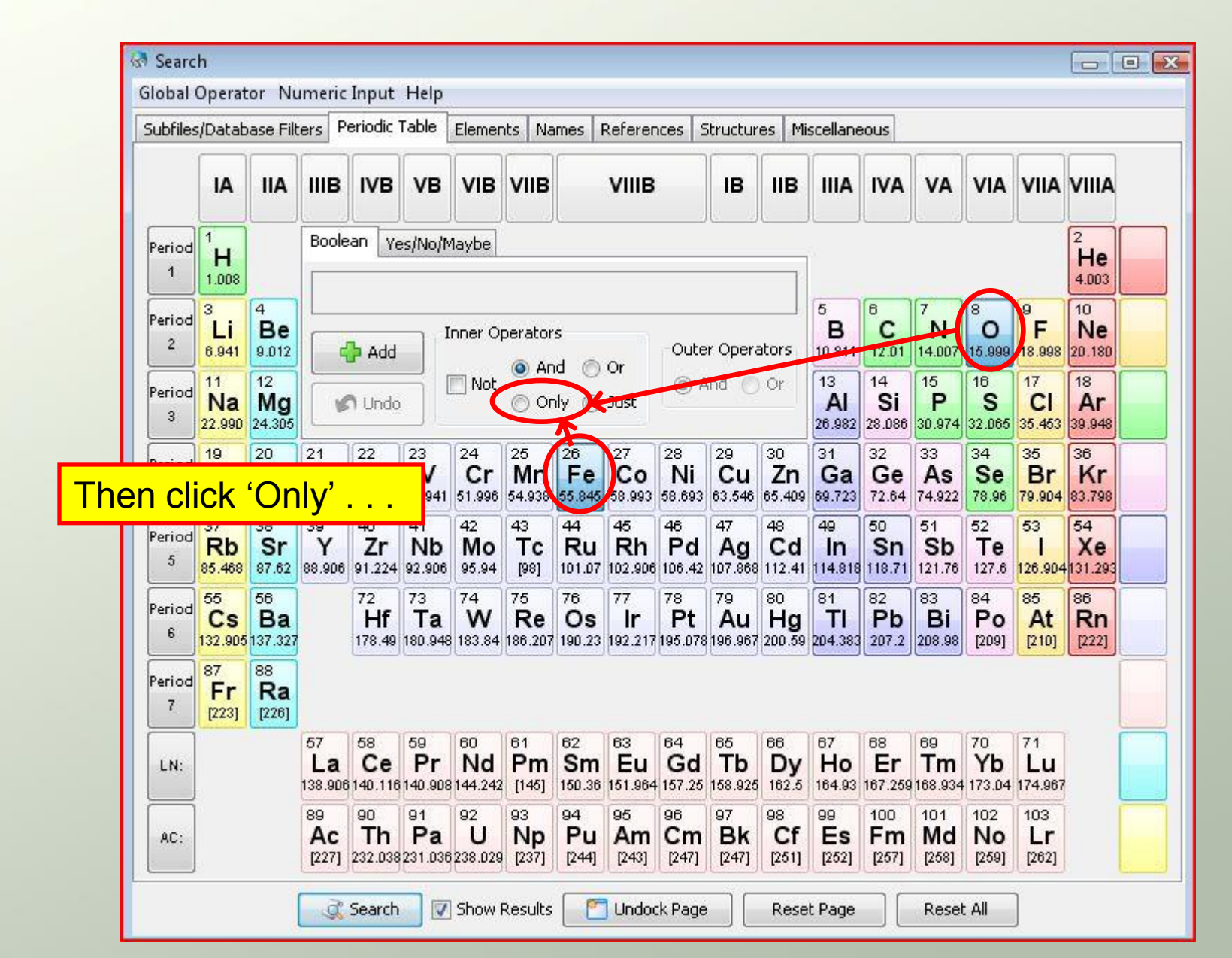

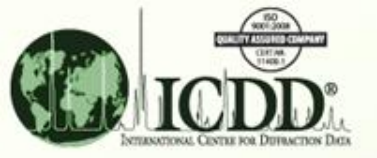

| 🗟 Searc                                                                      | h                        |                            |                           |                           |                            |                          |                            |                           |                               |                           |                            |                           |                            |                           |                            |                           |                           |                          |       |
|------------------------------------------------------------------------------|--------------------------|----------------------------|---------------------------|---------------------------|----------------------------|--------------------------|----------------------------|---------------------------|-------------------------------|---------------------------|----------------------------|---------------------------|----------------------------|---------------------------|----------------------------|---------------------------|---------------------------|--------------------------|-------|
| Global                                                                       | Operat                   | or Nu                      | umeric                    | Input                     | Help                       |                          |                            |                           |                               |                           |                            | Fir                       | nall                       | v cl                      | ick                        | 'Ac                       | ld' t                     | o in                     | clude |
| Subfiles/Database Filters Periodic Table Elements Names References Structure |                          |                            |                           |                           |                            |                          |                            |                           | this criterion for the search |                           |                            |                           |                            |                           |                            |                           |                           |                          |       |
|                                                                              | IA                       | IIA                        | шв                        | IVB                       | VB                         | VIB                      | VIIB                       | [                         | VIIIB                         |                           | в                          | IIB                       |                            | IVA                       | VA                         | VIA                       | VIIA                      | VIIIA                    |       |
| Period                                                                       | 1<br>H<br>1.008          |                            | Boole                     | an y <sub>e</sub>         | es/No/N                    | 1aybe                    |                            |                           |                               |                           | 5 2                        |                           |                            |                           |                            |                           |                           | 2<br>He<br>4.003         |       |
| Period<br>2                                                                  | 3<br>Li<br>6.941         | 4<br><b>Be</b><br>9.012    | ſ                         | Add                       |                            | nner Oj                  | perator                    | s<br>a @                  | ~                             | Oute                      | r Opera                    | ators                     | 5<br><b>B</b><br>10.911    | 6<br><b>C</b><br>12.01    | 7<br>N<br>14.007           | 8<br><b>O</b><br>15.999   | 9<br><b>F</b><br>18.998   | 10<br>Ne<br>20.180       |       |
| Period<br>3                                                                  | 11<br>Na<br>22.990       | 12<br>Mg<br>24.305         |                           | n Undo                    |                            | Not                      | Or                         |                           | or<br>Tast                    | -                         | ind ()                     | Or                        | 13<br>Al<br>26.982         | 14<br>Si<br>28.086        | 15<br>P<br>30.974          | 16<br><b>S</b><br>32.065  | 17<br>CI<br>35.463        | 18<br>Ar<br>39.948       |       |
| Period                                                                       | 19<br>K<br>39.098        | 20<br><b>Ca</b><br>40.078  | 21<br><b>Sc</b><br>44.956 | 22<br><b>Ti</b><br>47.867 | 23<br>V<br>50.941          | 24<br>Cr<br>51.996       | 25<br><b>Mr</b><br>54.938  | 26<br>Fe<br>55.845        | 27<br><b>Co</b><br>58.993     | 28<br>Ni<br>58.693        | 29<br>Cu<br>63.546         | 30<br><b>Zn</b><br>65.409 | 31<br>Ga<br>69.723         | 32<br>Ge<br>72.64         | 33<br>As<br>74.922         | 34<br>Se<br>78.96         | 35<br><b>Br</b><br>79.904 | 36<br>Kr<br>83.798       |       |
| Period<br>5                                                                  | 37<br>Rb<br>85.468       | 38<br><b>Sr</b><br>87.62   | 39<br>Y<br>88.906         | 40<br><b>Zr</b><br>91.224 | 41<br>Nb<br>92.906         | 42<br><b>Mo</b><br>95.94 | 43<br><b>Tc</b><br>[98]    | 44<br><b>Ru</b><br>101.07 | 45<br>Rh<br>102.906           | 46<br><b>Pd</b><br>106.42 | 47<br><b>Ag</b><br>107.868 | 48<br><b>Cd</b><br>112.41 | 49<br><b>In</b><br>114.818 | 50<br><b>Sn</b><br>118.71 | 51<br>Sb<br>121.76         | 52<br><b>Te</b><br>127.6  | 53<br> <br>126.904        | 54<br>Xe<br>131.293      |       |
| Period<br>6                                                                  | 55<br>Cs<br>132.905      | 56<br><b>Ba</b><br>137.327 |                           | 72<br><b>Hf</b><br>178.49 | 73<br><b>Ta</b><br>180.948 | 74<br>W<br>183.84        | 75<br><b>Re</b><br>186.207 | 76<br><b>Os</b><br>190.23 | 77<br><b>Ir</b><br>192.217    | 78<br>Pt<br>195.078       | 79<br>Au<br>196.967        | 80<br><b>Hg</b><br>200.59 | 81<br><b>TI</b><br>204.383 | 82<br>Pb<br>207.2         | 83<br><b>Bi</b><br>208.98  | 84<br><b>Po</b><br>[209]  | 85<br>At<br>[210]         | 86<br><b>Rn</b><br>[222] |       |
| Period<br>7                                                                  | 87<br><b>Fr</b><br>[223] | 88<br><b>Ra</b><br>[226]   |                           |                           |                            |                          |                            |                           |                               |                           |                            |                           |                            |                           |                            |                           |                           |                          |       |
| LN:                                                                          |                          |                            | 57<br>La<br>138.906       | 58<br>Ce<br>140.116       | 59<br>Pr<br>140.908        | 60<br>Nd<br>144.242      | 61<br><b>Pm</b><br>[145]   | 62<br>Sm<br>150.36        | 63<br>Eu<br>151.964           | 64<br>Gd<br>157.25        | 65<br><b>Tb</b><br>158.925 | 66<br><b>Dy</b><br>162.5  | 67<br><b>Ho</b><br>164.93  | 68<br>Er<br>167.259       | 69<br><b>Tm</b><br>168.934 | 70<br><b>Yb</b><br>173.04 | 71<br>Lu<br>174.967       |                          |       |
| AC:                                                                          |                          |                            | 89<br>Ac<br>[227]         | 90<br>Th<br>232.038       | 91<br>Pa<br>231.036        | 92<br>U<br>238.029       | 93<br>Np<br>[237]          | 94<br><b>Pu</b><br>[244]  | 95<br>Am<br>[243]             | 96<br><b>Cm</b><br>[247]  | 97<br><b>Bk</b><br>[247]   | 98<br>Cf<br>[251]         | 99<br>Es<br>[252]          | 100<br>Fm<br>[257]        | 101<br>Md<br>[258]         | 102<br>No<br>[259]        | 103<br>Lr<br>[262]        |                          |       |
|                                                                              |                          |                            | E                         | Search                    |                            | Show I                   | Results                    | <b>P</b>                  | Undoo                         | :k Page                   |                            | Rese                      | t Page                     |                           | Resel                      | t All                     | ]                         |                          |       |

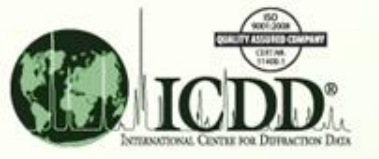

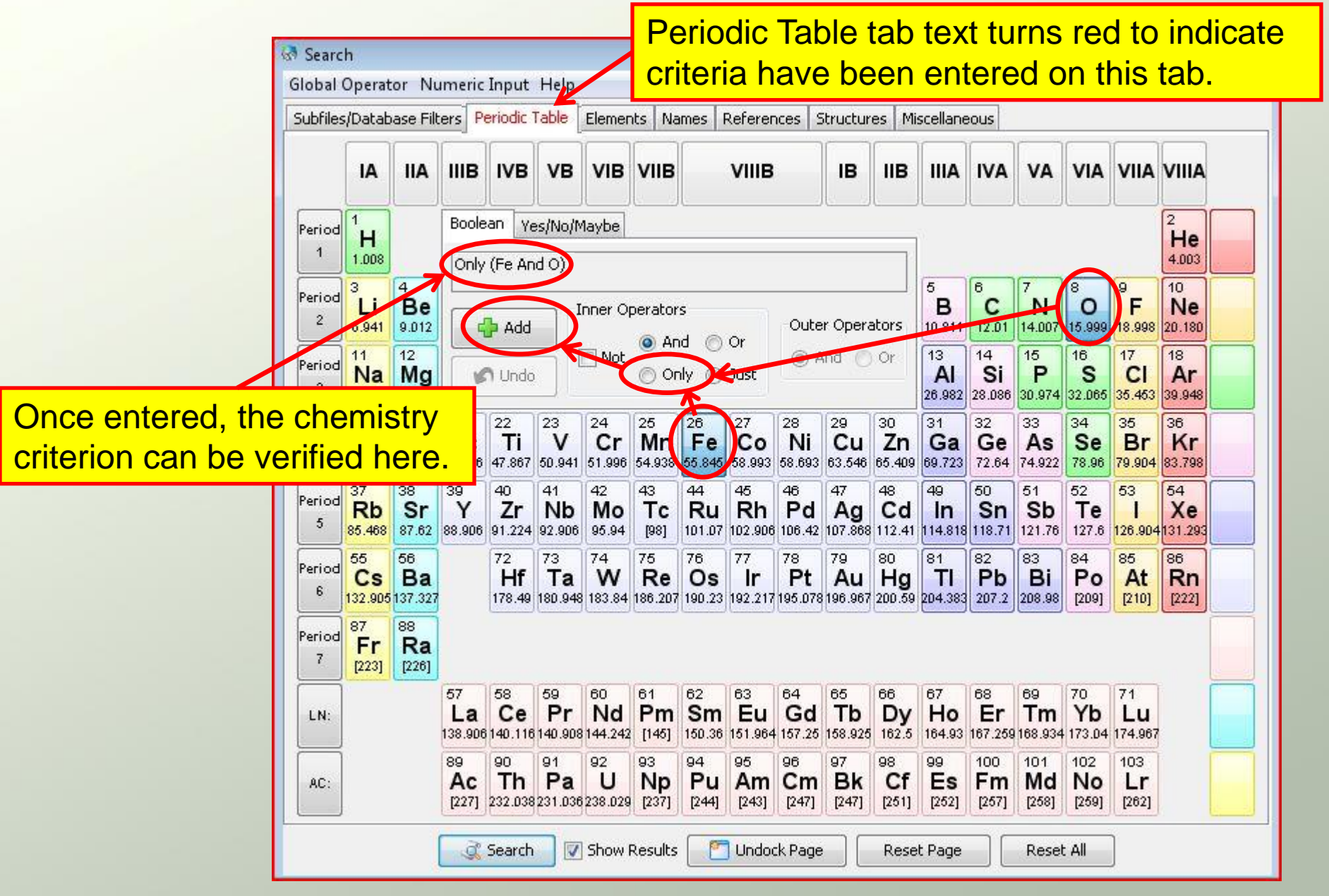

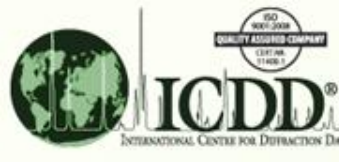

### Structure Criterion for Search: FCC Space Group #225 – 'Fm-3m'

entered on 'Structures' tab of 'Search' window

| 🔄 Search                                                                  |                                         |  |  |  |  |  |  |  |  |
|---------------------------------------------------------------------------|-----------------------------------------|--|--|--|--|--|--|--|--|
| Global Operator Numeric Input Help                                        |                                         |  |  |  |  |  |  |  |  |
| Subfiles/Database Filters Periodic Table Elements Names Reference Structu | res Miscellaneous                       |  |  |  |  |  |  |  |  |
| Pearson Symbol Code Author's Cell Crystal Data Reduced Cell               | AET (Atomic Environment Type)           |  |  |  |  |  |  |  |  |
| Pearson Symbol Code (Pearson)                                             |                                         |  |  |  |  |  |  |  |  |
| Mith Hydrogen                                                             |                                         |  |  |  |  |  |  |  |  |
| Construct Pearson Symbol Code                                             |                                         |  |  |  |  |  |  |  |  |
| al Symr <sub>⊙ Or</sub> :e Cent <sub>⊙ Or</sub><br>Not<br>M End-          | Symbol: Elements:                       |  |  |  |  |  |  |  |  |
| Atom Count: to 1 Face                                                     | 1#a Ac Ag Ag Ag Al                      |  |  |  |  |  |  |  |  |
| With Hydrogen 🗸                                                           | 3#a<br>3#b•v → Ar →                     |  |  |  |  |  |  |  |  |
| Author-Defined Space Group (SPGR)                                         | International Space Group Number (5G #) |  |  |  |  |  |  |  |  |
| Not Contains Phr 🗸                                                        | Not Exa 225                             |  |  |  |  |  |  |  |  |
| Author-Defined Aspect Symbol                                              | Crystal (Symmetry Allowed)              |  |  |  |  |  |  |  |  |
| 📄 Not Contains Phr 🗸                                                      | Not Centrosymmetric  And                |  |  |  |  |  |  |  |  |
| Prototype Structure                                                       |                                         |  |  |  |  |  |  |  |  |
| Chemical Formula O 👻                                                      |                                         |  |  |  |  |  |  |  |  |
| LPF Prototype Structure                                                   | Has Atomic Coordinates (Coords)         |  |  |  |  |  |  |  |  |
| Mot Contains Elem 🗸 Chemical Formula O 🚽                                  | Yes I Include Cross-Referenced Entries  |  |  |  |  |  |  |  |  |
| Show Results Indock Page                                                  | Reset Page Reset All                    |  |  |  |  |  |  |  |  |

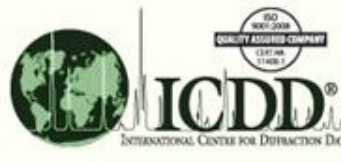

### Structure Criterion for Search: FCC Space Group #225 – 'Fm-3m'

entered on 'Structures' tab of 'Search' window

|                                  | 💀 Search                                                                       |                                                          |
|----------------------------------|--------------------------------------------------------------------------------|----------------------------------------------------------|
|                                  | Global Operator Numeric Input Help                                             |                                                          |
|                                  | Subfiles/Database Filters Periodic Table Elements Names References Structure   | res Miscellaneous                                        |
|                                  | Pearson Symbol Code Author's Cell Crystal Data Reduced Cell                    | AET (Atomic Environment Type)                            |
|                                  | Pearson Symbol Code (Pearson)                                                  |                                                          |
|                                  | Not Contains Phrase 🗸 With Hydrogen 👻                                          |                                                          |
|                                  | Construct Pearson Symbol Code                                                  |                                                          |
|                                  | al Symr <sub>O Or</sub> :e Cent <sub>O Or</sub><br>I Not<br>I ∧ Prim<br>I End- | Symbol:Elements:                                         |
|                                  | Atom Count: to C H Body<br>T Face<br>With Hydrogen                             | 1#a ▲ Ac ▲<br>2#a Ag →<br>2#b Al<br>3#a Am<br>3#b ↓ Ar ↓ |
|                                  | Author-Defined Space Group (SPGR)                                              | International Space Group Number (SG #)                  |
|                                  | 🔲 Not Contains Phr 🗸                                                           | 🕅 Not Exa 🔪 225                                          |
|                                  | Author-Defined Aspect Symbol                                                   | Crystal (Symmetry Allowed)                               |
| Perform search<br>specified cher | ch using the<br>nistry and<br>criteria                                         | Not Centrosymmetric<br>Mon-centrosymmetric Or            |
| opado group d                    | Let Prototype Schuttere                                                        | Has Atomic Coordinates (Coords)                          |
|                                  | 🕅 Not Contains Elem 👻 Chemical Formula O 👻                                     | Yes Include Cross-Referenced Entries                     |
|                                  | 📿 Search 👽 Show Results 🛛 🞦 Undock Page                                        | Reset Page Reset All                                     |

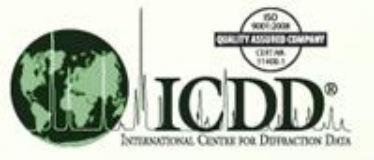

A total of 60 entries for Fe<sub>1-x</sub>O compounds

You will get 66 entries if the 'Include Deleted Patterns' box is checked on the 'Subfiles/ Database Filters' tab of the Search window.

A description of your search\_\_\_\_\_ criteria is shown here.

### Results of PDF-4+ Search for FeO

|                |       | 1 ma   |               | x ricip     |         |      |       |                                         |           |       |     |
|----------------|-------|--------|---------------|-------------|---------|------|-------|-----------------------------------------|-----------|-------|-----|
|                | ž     |        | 24            |             |         |      |       |                                         |           |       |     |
| Results (60 of | 328.  | 660)   |               |             |         |      |       |                                         |           |       |     |
|                |       | -      |               |             |         |      |       |                                         |           |       |     |
| Search Prefe   | rence | Set: 1 | ICDD Defaults |             | •       |      |       |                                         |           |       |     |
| PDF #          | QM    | Amb.   | Chemical For  | Atomic      | %       | SYS  | SPGR  | SG #                                    | XtlCell a | Dcalc |     |
| 00-006-0615    | L     | A      | Fe O          | Fe50.00 O50 | 0.00    | С    | Fm-3m | 225                                     | 4.307     | 5.973 | ٩,  |
| 00-046-1312    | В     | A      | Fe O          | Fe50.00 O50 | 0.00    | C    | Fm-3m | 225                                     | 4.293     | 6.032 | I F |
| 01-071-4461    | 1     | Т      | Fe O          | Fe50.00 O50 | 0.00    | C    | Fm-3m | 225                                     | 4.354     | 5.782 |     |
| 01-073-2143    | 1     | A      | Fe.974 O      | Fe49.34 O50 | .66     | С    | Fm-3m | 225                                     | 4.309     | 5.845 |     |
| 01-073-2144    | I.    | A      | Fe.942 O      | Fe48.51 O51 | .49     | С    | Fm-3m | 225                                     | 4.280     | 5.812 | :   |
| 01-074-1880    | 1     | A      | Fe0.911 O     | Fe47.67 O52 | 2.33    | С    | Fm-3m | 225                                     | 4.290     | 5.625 |     |
| 01-074-1881    | 1     | A      | Fe0.918 O     | Fe47.86 O52 | 2.14    | С    | Fm-3m | 225                                     | 4.293     | 5.646 |     |
| 01-074-1882    | 1     | A      | Fe0.929 O     | Fe48.16 O51 | .84     | С    | Fm-3m | 225                                     | 4.300     | 5.672 |     |
| 01-074-1883    | 1     | A      | Fe0.932 O     | Fe48.24 O51 | .76     | С    | Fm-3m | 225                                     | 4.301     | 5.682 |     |
| 01-074-1884    | L     | A      | Fe0.944 O     | Fe48.56 O51 | .44     | C    | Fm-3m | 225                                     | 4.308     | 5.707 |     |
| 01-074-1885    | 1     | A      | Fe0.944 O     | Fe48.56 O51 | .44     | C    | Fm-3m | 225                                     | 4.310     | 5.702 |     |
| 01-074-1886    | н     | A      | Fe O          | Fe50.00 O50 | 0.00    | С    | Fm-3m | 225                                     | 4.341     | 5.834 |     |
| 01-075-1550    | 1%    | A      | Fe O          | Fe50.00 O50 | 0.00    | С    | Fm-3m | 225                                     | 4.303     | 5.99  |     |
| 01-077-7980    | В     | A      | Fe O          | Fe50.00 O50 | 0.00    | C    | Fm-3m | 225                                     | 4.312     | 5.952 |     |
| 01-079-1969    | 1     | Т      | Fe.920 O      | Fe47.92 O52 | 2.08    | С    | Fm-3m | 225                                     | 4.361     | 5.396 |     |
| 01-079-1971    | I.    | Т      | Fe.902 O      | Fe47.42 O52 | 2.58    | С    | Fm-3m | 225                                     | 4.355     | 5.338 |     |
| 01-079-1972    | 1     | Т      | Fe.888 O      | Fe47.03 O52 | 2.97    | C    | Fm-3m | 225                                     | 4.349     | 5.297 |     |
| 01-079-1973    | I.    | Т      | Fe.880 O      | Fe46.81 O53 | 8.19    | C    | Fm-3m | 225                                     | 4.344     | 5.277 |     |
| 01-079-2175    | 1     | Т      | Fe.928 O      | Fe48.13 O51 | .87     | C    | Fm-3m | 225                                     | 4.351     | 5.47  |     |
| 01-079-2177    | I     | Т      | Fe0.92 O      | Fe47.92 O52 | 2.08    | С    | Fm-3m | 225                                     | 4.360     | 5.401 |     |
| 01-084-0302    | I.    | Т      | Fe0.909 O     | Fe47.62 O52 | 2.38    | С    | Fm-3m | 225                                     | 4.290     | 5.617 | ,   |
|                |       | 5      |               |             | C-1-1-1 | 1000 |       | - T - S - S - S - S - S - S - S - S - S |           |       |     |

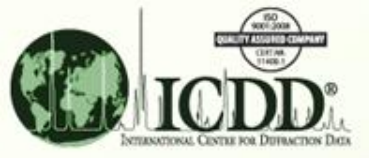

### Analysis of the Resulting Database Entries

Most fields in the results table can be graphically illustrated in either X-Y plot or histogram form.

For the current application, we will use an X-Y plot to illustrate the a-axis cell parameter as a function of atomic % Fe.

To do this, 'Graph Fields...' is first selected from the 'Results' drop down menu of the 'Results' window.

| Results (60 of<br>Search Prefer | 328<br>renci | S 25 | 'DF Card<br>Imulated Profile<br>Graph Fields |                 | ]   |       |      |           |       |   |
|---------------------------------|--------------|------|----------------------------------------------|-----------------|-----|-------|------|-----------|-------|---|
| PDF #                           | QM           | Amb. | Chemical For                                 | Atomic %        | SYS | SPGR  | SG # | XtlCell a | Dcalc |   |
| 00-006-0615                     | I            | A    | Fe O                                         | Fe50.00 O50.00  | С   | Fm-3m | 225  | 4.307     | 5.973 |   |
| 00-046-1312                     | в            | A    | Fe O                                         | Fe50.00 O50.00  | С   | Fm-3m | 225  | 4.293     | 6.032 | Г |
| 01-071-4461                     | 1            | Т    | Fe O                                         | Fe50.00 O50.00  | C   | Fm-3m | 225  | 4.354     | 5.782 |   |
| 01-073-2143                     | 1            | A    | Fe.974 O                                     | Fe49.34 O50.66  | С   | Fm-3m | 225  | 4.309     | 5.845 |   |
| 01-073-2144                     | 1            | A    | Fe.942 O                                     | Fe48.51 O51.49  | С   | Fm-3m | 225  | 4.280     | 5.812 | Ξ |
| 01-074-1880                     | I.           | A    | Fe0.911 O                                    | Fe47.67 O52.33  | С   | Fm-3m | 225  | 4.290     | 5.625 |   |
| 01-074-1881                     | 1            | A    | Fe0.918 O                                    | Fe47.86 O52.14  | С   | Fm-3m | 225  | 4.293     | 5.646 |   |
| 01-074-1882                     | 1            | A    | Fe0.929 O                                    | Fe48.16 O51.84  | С   | Fm-3m | 225  | 4.300     | 5.672 |   |
| 01-074-1883                     | I.           | A    | Fe0.932 O                                    | Fe48.24 O51.76  | С   | Fm-3m | 225  | 4.301     | 5.682 |   |
| 01-074-1884                     | L            | A    | Fe0.944 O                                    | Fe48.56 O51.44  | C   | Fm-3m | 225  | 4.308     | 5.707 |   |
| 01-074-1885                     | 1            | A    | Fe0.944 O                                    | Fe48.56 O51.44  | C   | Fm-3m | 225  | 4.310     | 5.702 |   |
| 01-074-1886                     | Н            | A    | Fe O                                         | Fe50.00 O50.00  | C   | Fm-3m | 225  | 4.341     | 5.834 |   |
| 01-075-1550                     | 1            | A    | Fe O                                         | Fe50.00 O50.00  | С   | Fm-3m | 225  | 4.303     | 5.99  |   |
| 01-077-7980                     | В            | A    | Fe O                                         | Fe50.00 O50.00  | С   | Fm-3m | 225  | 4.312     | 5.952 |   |
| 01-079-1969                     | 1            | Т    | Fe.920 O                                     | Fe47.92 O52.08  | C   | Fm-3m | 225  | 4.361     | 5.396 |   |
| 01-079-1971                     | 1            | Т    | Fe.902 O                                     | Fe47.42 O52.58  | С   | Fm-3m | 225  | 4.355     | 5.338 |   |
| 01-079-1972                     | 1            | Т    | Fe.888 O                                     | Fe47.03 O52.97  | С   | Fm-3m | 225  | 4.349     | 5.297 |   |
| 01-079-1973                     | L            | Т    | Fe.880 O                                     | Fe46.81 O53.19  | С   | Fm-3m | 225  | 4.344     | 5.277 | 6 |
| 01-079-2175                     | 1            | Т    | Fe.928 O                                     | Fe48.13 O51.87  | C   | Fm-3m | 225  | 4.351     | 5.47  |   |
| 01-079-2177                     | 1            | Т    | Fe0.92 O                                     | Fe47.92 O52.08  | C   | Fm-3m | 225  | 4.360     | 5.401 |   |
| 04 004 000D                     | 1            | T    | Ee0.000 O                                    | Ee 47 62 OE2 38 | 0   | Em_3m | 225  | 4 290     | 5.617 |   |

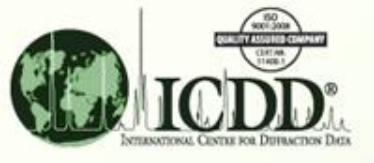

| Graph Fields                                                                                                    | 23                                                 |
|----------------------------------------------------------------------------------------------------|----------------------------------------------------|
| Help<br>Rows: All 👻                                                                                                    | To select the type of data for the x-axis, use the |
| Field: QM                                                                                                    | drop-down menu here.                               |
| Y-Axis                                                                                                    |                                                    |
| Field:        Image: State State |                                                    |
| Create Graph Cancel                                                                                                    |                                                    |

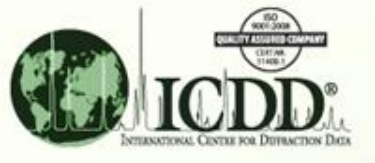

| Graph Fiel      | ds 🔣                           |                         |
|-----------------|--------------------------------|-------------------------|
| Help            |                                |                         |
| Rows:<br>X-Axis |                                | For this graph, we will |
| Field:          | QM 👻                           | choose Alomic % for     |
| Element:        | QM<br>Amb.<br>Chemical Formula | the X-axis.             |
| Y-Axis          | Atomic %                       |                         |
| Field:          | SYS<br>SPGR                    |                         |
| Numb            | SG #<br>"XtlCell a             |                         |
|                 | Create Graph Cancel            |                         |

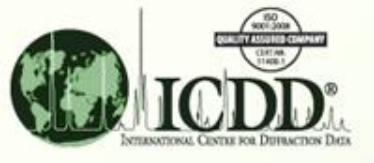

| Graph Fields 🛛 😹                                                                                                    |                                                                                          |
|----------------------------------------------------------------------------------------------------|------------------------------------------------------------------------------------------|
| Help                                                                                                    |                                                                                          |
| Rows: All   X-Axis   Field:   Atomic %   Element:   Fe   V-Axis   O   Field: (Mumber of Bins:   3   (Description)   Bin Width:   0.9319 | Now we select the<br>element whose atomic %<br>is to be plotted – in this<br>case, 'Fe'. |
| Create Graph Cancel                                                                                                    |                                                                                          |

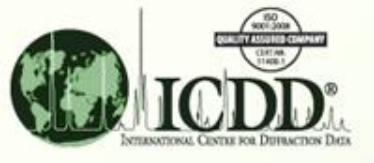

| Graph Fields                                       |                                                       |
|----------------------------------------------------|-------------------------------------------------------|
| Help                                               |                                                       |
| Rows: All  X-Axis                                  |                                                       |
| Field: Atomic %                                    | Next we select the data<br>to be plotted along the y- |
| Y-Axis                                             |                                                       |
| Field: <hits></hits>                               |                                                       |
| <pre>     Numbesc #     XtICell a     Dcalc </pre> |                                                       |

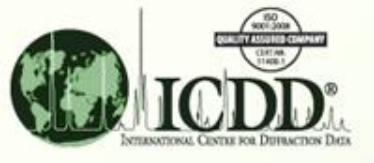

| Graph Fields                                                    |                                                  |
|-----------------------------------------------------------------|--------------------------------------------------|
| Help                                                            |                                                  |
| Rows: All  X-Axis                                               |                                                  |
| Field: Atomic %                                                 | Click on 'Create Graph'<br>to display the graph. |
| Y-Axis                                                          | 1                                                |
| Field: XtlCell a 🔹                                              |                                                  |
| Number of Bins: 3     Den Width: 0.9319     Create Graph Cancel |                                                  |

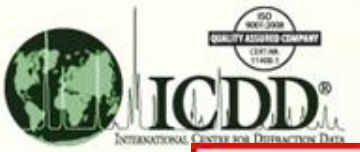

### FeO a-axis Cell Parameter vs. Atomic % Fe

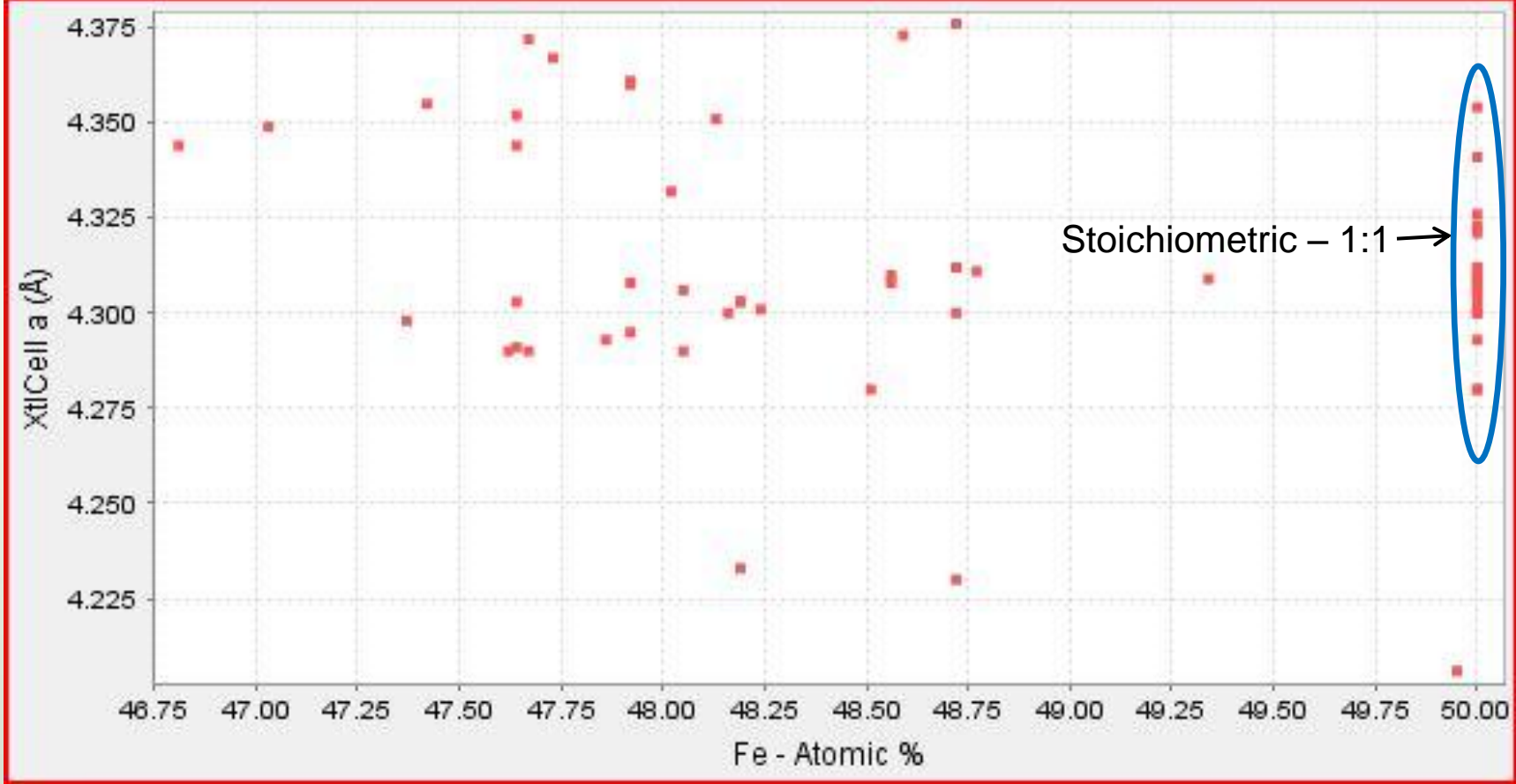

This graph shows little apparent correlation between atomic % Fe and a-axis.

Note that entries *reported* as being stoichiometric (1:1) are in a vertical line at right (50 at.% Fe). All others report less than stoichiometric amounts of Fe.

### FeO a-axis Cell Parameter vs. Atomic % Fe

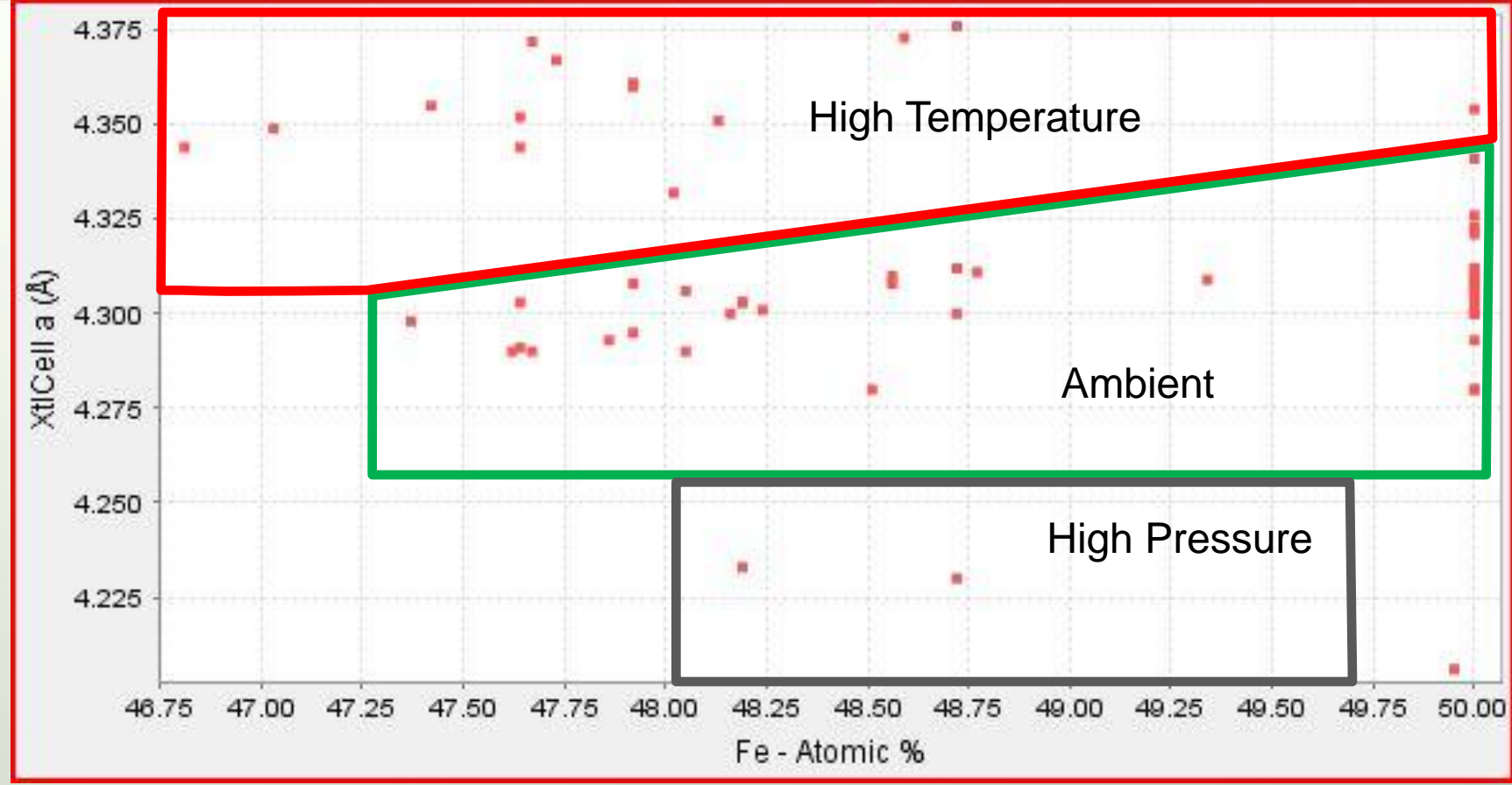

Further examination of individual entries separates ambient, high-temperature, and high-pressure determinations of the a-axis.

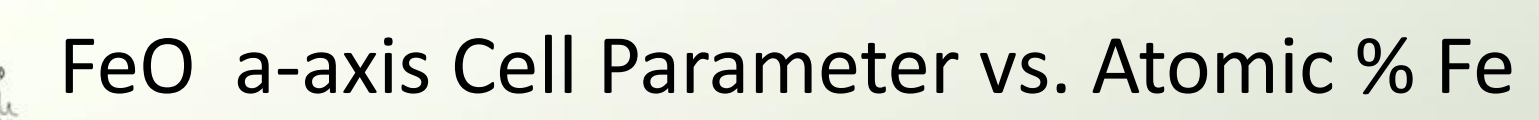

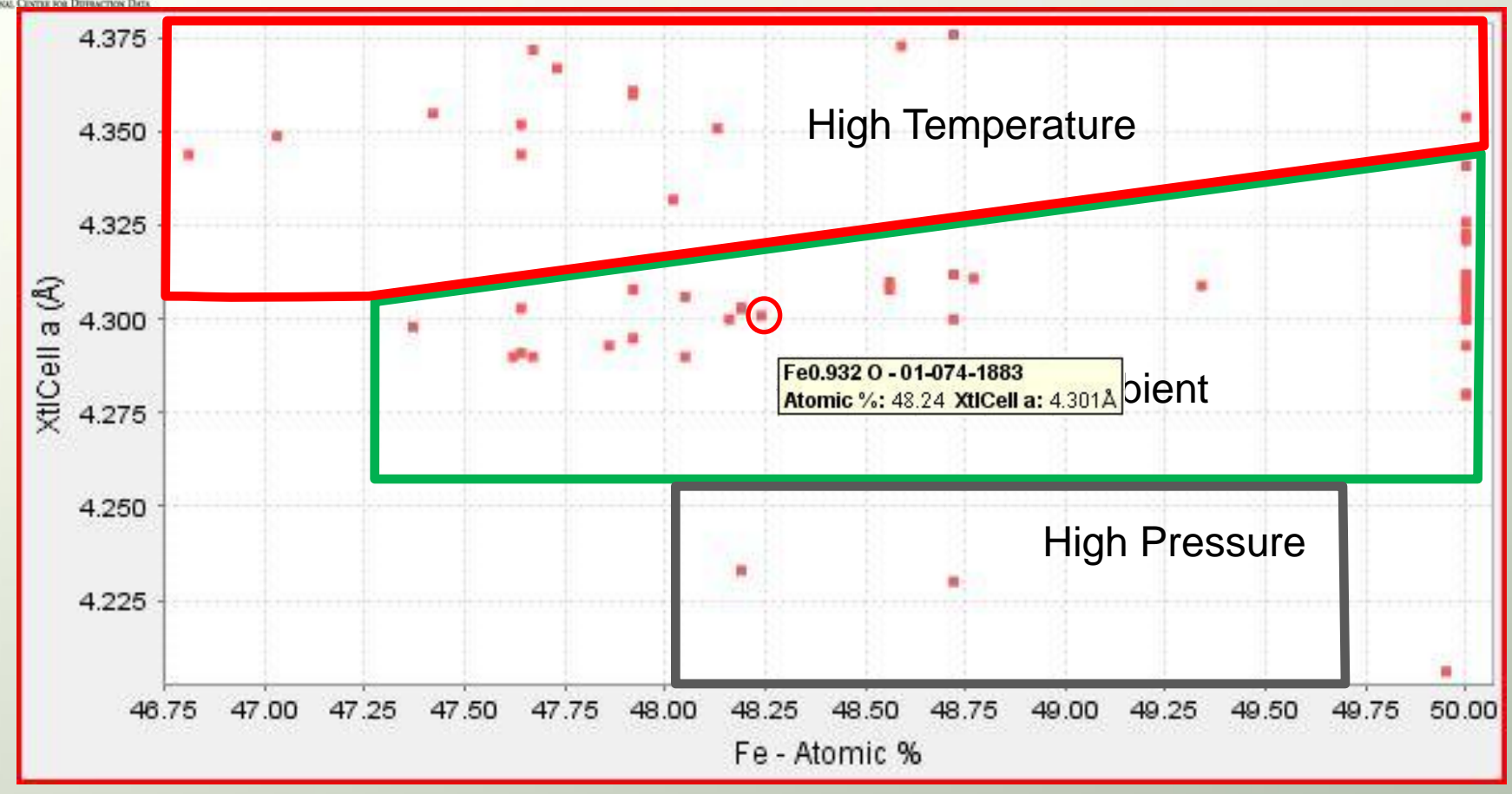

 Individual entries from this chart may be examined by left-clicking on individual spots. The illustration above shows the point label that appears when the mouse cursor is 'hovered' over this data point.

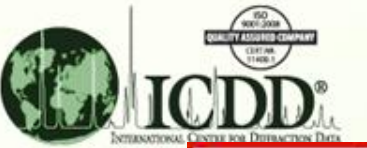

### FeO a-axis Cell Parameter vs. Atomic % Fe

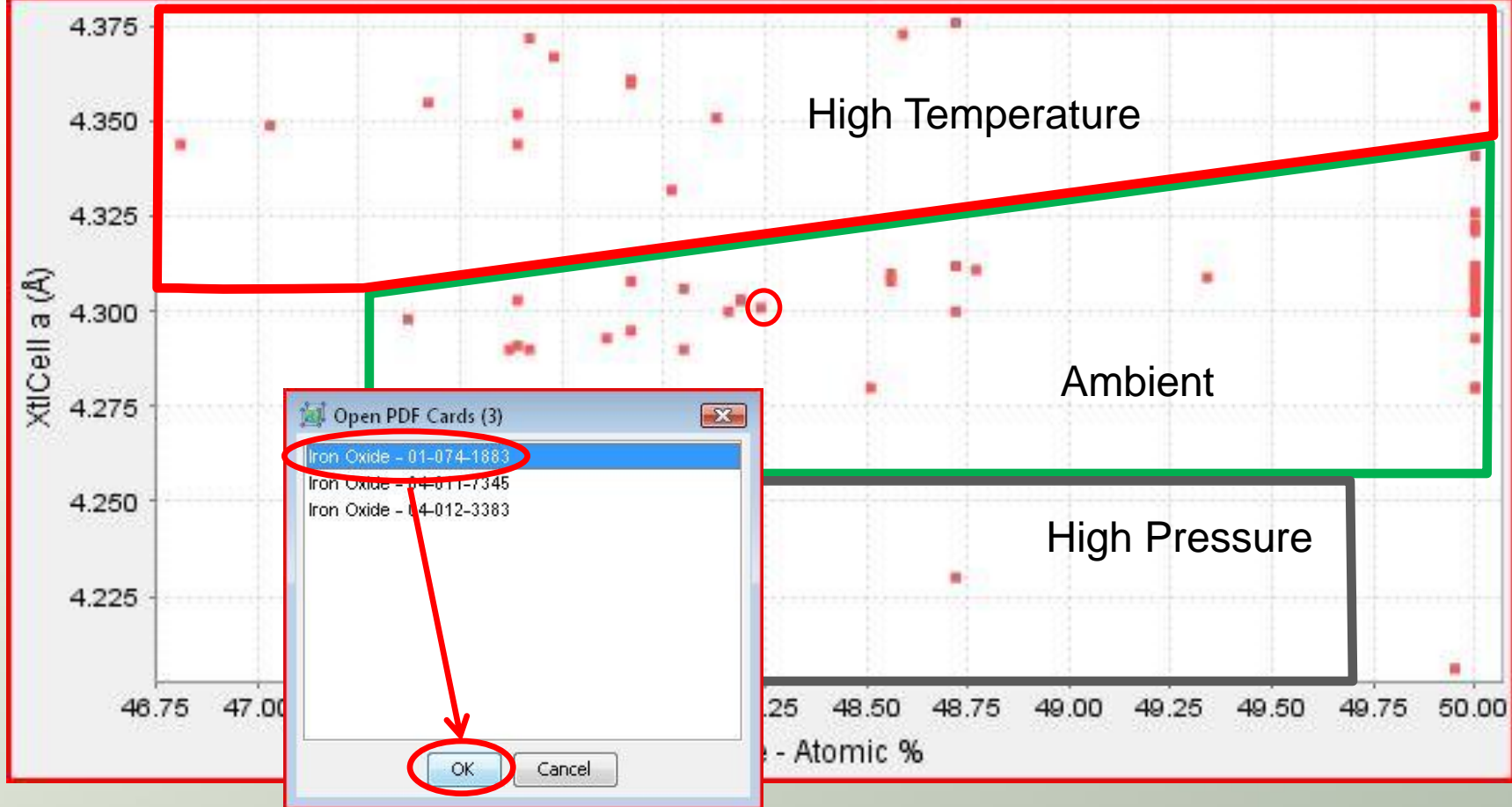

• If you left-click at this point, depending on the proximity of nearby points on the graph, you may directly bring up the 01-074-1883 entry, or bring up a list of the nearby points as shown above. In the latter case, the point of interest is selected from the list and then 'OK' is clicked. This entry is shown on the next slide.

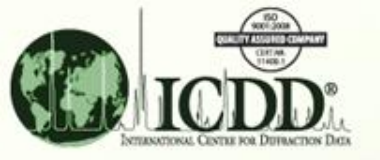

### PDF Card for FeO (01-074-1883)

| 🕒 Fe0.932 O - 01-074-1883         |           |                |          |          |       |      |                 |       |      |       |                   |       |        |       |         |       |        |       |      |     |       |     | X  |
|-----------------------------------|-----------|----------------|----------|----------|-------|------|-----------------|-------|------|-------|-------------------|-------|--------|-------|---------|-------|--------|-------|------|-----|-------|-----|----|
| File Edit d-Spacings Tools Window | w Help    |                |          |          |       |      |                 |       |      |       |                   |       |        |       |         |       |        |       |      |     |       |     |    |
| 🖶 🍛 🗵 🍅 🖹 2D                      | 僻 a       | K 🔝 🔮          | 0        | 22       |       |      |                 |       |      |       |                   |       |        |       |         |       |        |       |      |     |       |     |    |
| d-Spacings                        |           |                |          |          |       |      |                 |       |      |       |                   |       |        |       |         |       |        |       |      |     |       |     |    |
| Wavelength                        | Fixed     | Slit Intensity | ľ.       |          |       |      |                 |       | Ĩ    | 1,000 | · · · · · · · · · | T     |        |       |         |       | 1      |       |      | 1   |       |     |    |
| Cu Ka1 1.54056Å 🛛 👻               | 28        | d(Å)           | I        | h        | k     | 1    | *               |       |      | 750   |                   |       |        |       |         |       |        |       |      |     |       |     |    |
| Å                                 | 36.1450   | 2.483010       | 604      | 1        | 1     | 1    |                 |       | _    | 750   |                   |       |        |       |         |       |        |       |      |     |       |     |    |
| <u>1</u>                          | 41.9808   | 2.150350       | 999      | 2        | 0     | 0    |                 | ं     | 12 I |       |                   |       |        |       |         |       |        |       |      |     |       |     |    |
| Stick Datterne                    | 60.8735   | 1.520530       | 463      | 2        | 2     | 0    |                 |       | fe   | 500 - |                   |       |        |       | 1       |       |        |       |      |     |       |     |    |
|                                   | 72.8865   | 1.296710       | 157      | 3        | 1     | 1    |                 |       | -    |       |                   |       |        |       |         |       |        |       |      |     |       |     |    |
| V Fixed Slit Intensity            | 76.6963   | 1.241510       | 116      | 2        | 2     | 2    |                 |       |      | 250 - |                   |       |        |       | 1       |       |        |       |      |     |       |     | 5  |
| 🥅 Variable Slit Intensity         | 91.5193   | 1.075180       | 43       | 4        | 0     | 0    |                 | 8     |      |       |                   |       |        |       |         |       |        |       |      |     |       |     |    |
| Integrated Intensity              | 102.6501  | 0.986648       | 48       | 3        | 3     | 1    | _               |       |      | 0     |                   |       |        | -     |         |       | -      |       | -    | -   |       | 1   | -  |
| Diffraction Patterns              | 105.4485  | 0.951555       | 109      | 4        | 2     | 0    | _               |       |      |       |                   |       |        |       |         |       |        |       |      |     |       |     | _  |
|                                   | 137 0761  | 0.877670       | 04       | 9        | 6     | 2    |                 |       |      |       | 30                | 40    | 50     | 60    | 70      | 80    | 90     | 100   | 110  | 120 | 130   | 140 |    |
| Simulated Profile                 | 101.0101  | 0.021010       | F        | ב        |       | (    |                 |       |      |       |                   |       |        |       |         |       | 20     |       |      |     |       |     |    |
| Raw Diffraction Data (PD3)        |           |                | 1 1      | <u>ر</u> | 93    | 2    |                 |       |      | - 0'  | 1-074             | -188  | 3 (Fi) | (ed § | Slit In | tensi | ity) — | - 01- | 074- | 188 | 3 (Ca | lc) |    |
|                                   | 1         |                |          |          |       |      |                 | -     |      |       |                   |       |        |       |         |       |        |       |      |     |       |     |    |
| PDF Experimental Physical Crystal | Optical S | tructore Mis   | cellanec | us I     | Refe  | ence | es C            | ommen | ts   |       |                   |       |        |       |         |       |        |       |      |     |       |     |    |
| PDF #: 01-074-1883                |           |                | State    | us: Pr   | imary | (    |                 |       |      |       |                   | Q     | M: Ind | dexe  | d (l) b |       |        | ]     |      |     |       |     |    |
| Pressure/Temperature: Ambient     |           |                |          |          |       | >    |                 |       |      |       |                   | 0.555 |        |       |         |       |        |       |      |     |       |     | j  |
| Chemical Formula (Fe0.932 O       |           |                |          |          |       |      |                 |       |      |       |                   |       |        |       |         |       |        |       |      |     |       |     |    |
| Structural Formula:               |           |                |          |          |       |      |                 |       |      |       |                   |       |        |       |         | 1     |        |       |      |     |       |     |    |
| Empirical Formula: Fe0.932 O      |           | The            | 'PC      | )F'      | ta    | b    | of <sup>·</sup> | this  | W    | vind  | OW                | di    | spl    | lay   | /S      |       |        |       |      |     |       |     |    |
| Weight %: Fe76.49 O23.51          |           | the            | actu     | al       | fo    | rm   | ula             | a ar  | ۱d   | stc   | oich              | nioi  | me     | etr\  | /.      |       |        |       |      |     |       |     |    |
| Atomic %: Fe48.24 O51.76          |           |                |          |          |       |      |                 |       |      |       |                   |       |        | ,     |         |       |        |       |      |     |       |     |    |
| ANX: AX                           |           |                |          |          |       |      |                 |       |      |       |                   |       |        |       |         |       |        |       |      |     |       |     |    |
| Compound Name: Iron Oxide         |           |                |          |          |       |      |                 |       |      |       |                   |       |        |       |         |       |        |       |      |     |       |     | Ĩ  |
| Mineral Name: Wustite, syn        |           |                |          |          |       |      |                 |       |      |       |                   |       |        |       |         |       |        |       |      |     |       |     | -1 |
| Common Name:                      |           |                |          |          |       |      |                 |       |      |       |                   |       |        |       |         |       |        |       |      |     |       |     |    |

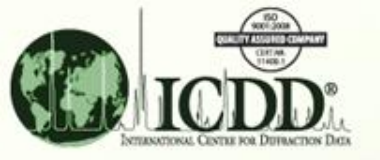

### PDF Card for FeO (01-074-1883)

| S Fe0.932 O - 01-074-1883        |                         |              | _       |                  |                |                |                                                   |
|----------------------------------|-------------------------|--------------|---------|------------------|----------------|----------------|---------------------------------------------------|
| File Edit d-Spacings Tools Wind  | ow Help                 |              |         |                  |                |                |                                                   |
| 🛃 🍛 🚺 🏙 🗈 20                     | o 🕸 🕿 🕃 🍕               |              | 2       | 1                |                |                |                                                   |
| d-Spacings                       |                         |              |         |                  |                |                |                                                   |
| Wavelength                       | Fixed Slit Intensity    | 1            |         |                  | 1              | ,000           |                                                   |
| Cu Ka1 1.54056Å 🛛 👻              | 28 d(Å)                 | IH           | n k     | *                |                |                |                                                   |
| Å                                | 36.1450 2.483010        | 604 1        | 1 1     | 1                |                | /50            |                                                   |
|                                  | 41,9808 2.150350        | 999 2        | 2 0     | 0                | sit.           |                |                                                   |
| Click Deltanea                   | 60.8735 <b>1.520530</b> | 463 2        | 2 2     | 0                | ten            | 500 -          |                                                   |
| Stick Patterns                   | 72.8865 1.296710        | 157 3        | 3 1     | 1                | - I - E        |                |                                                   |
| 📝 Fixed Slit Intensity           | 76.6963 1.241510        | 116 2        | 2 2     | 2                |                | 250 -          |                                                   |
| 🥅 Variable Slit Intensity        | 91.5193 1.075180        | 43 4         | 4 0     | 0                |                |                |                                                   |
|                                  | 102.6501 0.986648       | 48 3         | 3 3     | 1                |                | 0              |                                                   |
|                                  | 106.4485 0.961666       | 109 4        | 4 2     | 0                |                |                |                                                   |
| Diffraction Patterns             | 122.6690 0.877877       | 84 4         | 4 2     | 2                |                | 30             | 40 50 60 70 80 90 100 110 120 130 140             |
| Simulated Profile                | 137.0761 0.827670       | 40 5         | 5 1     | 1                |                | 25             | 28                                                |
| Raw Diffraction Data (PD3)       |                         |              |         |                  | [              |                | -1883 (Fixed Slit Intensity) — 01-074-1883 (Calc) |
| DDE Experimental Divisial Cruste | L Optical Structure Mi  | ccellaneoud  | Refe    | rences           |                |                |                                                   |
|                                  |                         | scellarieous |         | i di i dobi ji d | onments        | Reference      |                                                   |
| Primary Reference                | Calculated from I       | CSD using .  | POWD    | -12++.           |                |                |                                                   |
| Structure                        | "An x-ray study o       | f the wuest  | ite (Fe | O) solid s       | olution: ". Je | tte, E.R., Foo | ote, F., Ohem. Phys. 1, 29 (1933).                |
| -                                | 1                       |              |         |                  |                | 1              |                                                   |
|                                  |                         |              |         |                  |                | l'             |                                                   |
|                                  |                         |              |         |                  |                | /              |                                                   |
|                                  |                         |              |         |                  |                |                |                                                   |
|                                  | The 'Rei                | ferenc       | es' t   | ah of            | this wi        | ndows          | shows the source of the                           |
|                                  |                         |              |         |                  |                |                |                                                   |
|                                  | informat                | ion. Al      | Jtho    | rs, in           | this ca        | se, are        | E. R. Jette and F. Foote.                         |
|                                  |                         |              |         |                  |                |                |                                                   |

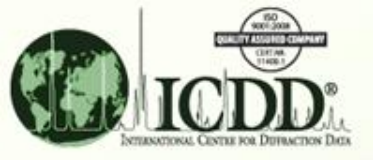

### PDF Card for FeO (01-074-1883)

| Fe0.932 0 - 01-074-1883         File Edit d-Spacings Tools Window Help         Image: Spacings Tools Window Help         Image: Spacings Tools Window Help         Image: Spacings Tools Window Help         Image: Spacings Tools Window Help         Image: Spacings Tools Window Help         Image: Spacings Tools Window Help         Image: Spacings Tools Window Help         Image: Spacings Tools Window Help         Image: Spacings Tools Window Help         Image: Spacings Tools Window Help         Image: Spacings Tools Window Help         Image: Spacing Spacing Tools Window Help         Image: Spacing Spacing Tools Window Help         Image: Spacing Spacing Tools Window Help         Image: Spacing Spacing Tools Window Help         Image: Spacing Spacing Tools Window Help         Image: Spacing Tools Window Help         Image: Spacing Tools Window Help         Image: Spacing Tools Window Help         Image: Spacing Tools Window Help         Image: Spacing Tools Window Help         Image: Spacing Tools Window Help         Image: Spacing Tools Window Help         Image: Spacing Tools Window Help         Image: Spacing Tools Window Help         Image: Spacing Tools Window Help         Image: Spacing Tools Window Help         Image: Spacing Tools Win                                                                                                    |                                 |              |                |            |        |      |       |               |          |        |       |               |        |          |          |       |       |       | _    |       |     |
|----------------------------------------------------------------------------------------------------|---------------------------------|--------------|----------------|------------|--------|------|-------|---------------|----------|--------|-------|---------------|--------|----------|----------|-------|-------|-------|------|-------|-----|
| File Edit d-Spacings Tools Window Help         Image: Spacings       Image: Spacings                                                                                                    | Fe0.932 O - 01-074-1883         |              |                |            |        |      |       |               |          |        |       |               |        |          |          |       |       |       |      | 0     |     |
| Image: State Patterns       20       Image: State State Sta | ile Edit d-Spacings Tools Win   | dow Help     |                |            |        |      |       |               |          |        |       |               |        |          |          |       |       |       |      |       | 7   |
| d-Spacings<br>Wavelength                                                                                                    | 2 🌏 🚺 🏙 1                       | D 🕸 🔊        | K 🔝 🔮          | $\bigcirc$ | 2      | 3    | 1     |               |          |        |       |               |        |          |          |       |       |       |      | /     |     |
| Wavelength       previous graphical plot of 'a' vs. atomic % Fe         Cu Kal 1.54056Å       A         Å       A         Stick Patterns       28       d(Å)       I       h       k       I       *         Variable Slit Intensity       1.50030       493       2       0       0       500       500       500       500       500       500       500       500       500       500       500       500       500       500       500       500       500       500       500       500       500       500       500       500       500       500       500       500       500       500       500       500       500       500       500       500       500       500       500       500       500       500       500       500       500       500       500       500       500       500       500       500       500       500       500       500       500       500       500       500       500       500       500       500       500       500       500       500       500       500       500       500       500       500       500       500       500       500       50                                                                                                    | d-Spacings                      |              |                |            |        |      |       | This w        | indc     | w r    | nay   | y be          | e cl   | ose      | ed to    | o re  | etur  | n to  | o th | е     |     |
| Cu Ko1 1.54056Å       28       d(Å)       I       h       k       I       *         Stick Patterns       36.1450       2.483010       604       1       1       1         H 19808       2.150350       999       2       0       0       500       500         Stick Patterns       60.8735       1.520530       463       2       2       0       500       500       500       500       500       500       500       500       500       500       500       500       500       500       500       500       500       500       500       500       500       500       500       500       500       500       500       500       500       500       500       500       500       500       500       500       500       500       500       500       500       500       500       500       500       500       500       500       500       500       500       500       500       500       500       500       500       500       500       500       500       500       500       500       500       500       500       500       500       500       500       500 <td>Wavelength</td> <td>Fixed :</td> <td>Slit Intensity</td> <td>Ľ</td> <td></td> <td></td> <td></td> <th>previo</th> <td>us g</td> <td>rap</td> <td>hic</td> <td>al p</td> <td>olot</td> <td>of '</td> <td>a' v</td> <td>'S.</td> <td>ato</td> <td>mic</td> <td>:%</td> <td>Fe</td> <td>).</td>                                                                                                    | Wavelength                      | Fixed :      | Slit Intensity | Ľ          |        |      |       | previo        | us g     | rap    | hic   | al p          | olot   | of '     | a' v     | 'S.   | ato   | mic   | :%   | Fe    | ).  |
| A       36.1450       2.483010       604       1       1       1         Stick Patterns       41.9808       2.150350       999       2       0       0         Stick Patterns       72.8865       1.296710       157       3       1       1         Variable Slit Intensity       76.6963       1.241510       116       2       2       2         9 Variable Slit Intensity       91.5193       1.075180       43       4       0       0         101fraction Patterns       91.5193       1.075180       44       2       2       0         Variable Slit Intensity       102.6501       0.986648       48       3       3       1       0       0       0       0       0       0       0       0       0       0       0       0       0       0       0       0       0       0       0       0       0       0       0       0       0       0       0       0       0       0       0       0       0       0       0       0       0       0       0       0       0       0       0       0       0       0       0       0       0       0       0<                                                                                                    | Cu Kat 1.54056Å 🛛 👻             | 28           | d(Å)           | I          | h      | k    |       | *             | 750      |        |       |               |        |          |          |       |       |       | 8    |       |     |
| All 3808       2.150350       999       2       0       0         Stick Patterns       60.8735       1.520530       463       2       2       0         Image: Stick Patterns       72.8865       1.296710       157       3       1       1         Image: Stick Patterns       72.8865       1.296710       157       3       1       1         Image: Stick Patterns       76.6963       1.241510       116       2       2       2         Image: Stick Patterns       91.5193       1.075180       43       4       0       0         Integrated Intensity       106.4485       0.961666       109       4       2       0         Image: Stick Patterns       122.6690       0.877877       84       4       2       0         Image: Stick Patterns       137.0761       0.827670       40       5       1       1         Image: Stick Patterns       137.0761       0.827670       40       5       1       1         Image: Stick Patterns       137.0761       0.827670       40       5       1       1         Image: Stick Patterns       137.0761       0.827670       1       1       1       1       1 </td <td>Å</td> <td>36.1450</td> <td>2.483010</td> <td>604</td> <td>1</td> <td>1</td> <td>1</td> <th></th> <td>/50</td> <td></td> <td></td> <td></td> <td></td> <td></td> <td></td> <td></td> <td></td> <td></td> <td></td> <td></td> <td></td>                                                                                                    | Å                               | 36.1450      | 2.483010       | 604        | 1      | 1    | 1     |               | /50      |        |       |               |        |          |          |       |       |       |      |       |     |
| Stick Patterns       60.8735       1.520530       463       2       2       0         Image: Stick Patterns       72.8865       1.296710       157       3       1       1         Image: Stick Patterns       72.8865       1.296710       157       3       1       1         Image: Stick Patterns       72.8865       1.296710       157       3       1       1         Image: Stick Patterns       72.8865       1.296710       116       2       2       2         Image: Stick Patterns       91.5193       1.075180       43       4       0       0         Image: Stick Patterns       91.5193       1.075180       43       4       0       0         Image: Stick Patterns       91.5193       1.075180       43       4       2       0         Image: Stick Patterns       91.5193       1.075180       44       2       0       0       0         Image: Stick Patterns       91.5193       1.075180       44       2       0       0       0       0       0       0       0       0       0       0       0       0       0       0       0       0       0       0       0       0                                                                                                    |                                 | 41.9808      | 2.150350       | 999        | 2      | 0    | 0     | Sit           |          |        | M     |               |        |          |          |       |       |       |      |       |     |
| Suck Pacterns       72.8865       1.296710       157       3       1       1         Image: Provide Stit Intensity       72.8865       1.296710       1157       3       1       1         Image: Provide Stit Intensity       72.8865       1.296710       116       2       2       2         Image: Provide Stit Intensity       91.5193       1.075180       43       4       0       0         Image: Provide Stit Intensity       91.5193       1.075180       43       4       0       0         Integrated Intensity       91.5193       1.075180       43       4       0       0         Integrated Intensity       106.4485       0.961666       103       4       2       0         Integrated Profile       157.0761       0.827670       40       5       1       1         Image: Provide Reference       Image: Provide References       Comments       20                                                                                                    | Chiele Dathauna                 | 60.8735      | 1.520530       | 463        | 2      | 2    | 0     | ter           | 500      |        |       |               |        | 1        |          |       |       |       |      |       |     |
| Image: Priced Slit Intensity       76.6963       1.241510       116       2       2       2         Image: Priced Slit Intensity       91.5193       1.075180       43       4       0       0         Image: Intensity       91.5193       1.075180       43       4       0       0         Image: Intensity       91.5193       1.075180       43       4       0       0         Image: Intensity       91.5193       1.075180       43       4       0       0         Image: Intensity       106.4465       0.961666       109       4       2       0         Image: Intensity       106.4465       0.961666       109       4       2       0         Image: Intensity       122.6690       0.877877       84       4       2       2         Image: Intensity       137.0761       0.827670       40       5       1       1         Image: Intensity       Image: Intensity       Image: Intensity       Image: Intensity       Image: Intensity       Image: Intensity       Image: Intensity       Image: Intensity         Image: Intensity       Image: Intensity       Image: Intensity       Image: Intensity       Image: Intensity       Image: Intensity       Image: Intensi                                                                                                    |                                 | 72.8865      | 1.296710       | 157        | 3      | 1    | 1     |               |          |        |       |               |        |          |          |       |       |       |      |       |     |
| Integrated Intensity       91.5193       1.075180       43       4       0       0         Integrated Intensity       102.6501       0.986648       48       3       3       1         Diffraction Patterns       106.4485       0.961666       109       4       2       0         Image: Simulated Profile       122.6690       0.877877       84       4       2       2         Image: Simulated Profile       137.0761       0.827670       40       5       1       1         Image: Simulated Profile       137.0761       0.827670       40       5       1       1         Image: Simulated Profile       137.0761       0.827670       40       5       1       1         Image: Simulated Profile       137.0761       0.827670       40       5       1       1         Image: Simulated Profile       137.0761       0.827670       40       5       1       1         Image: Simulated Profile       100       100       100       100       100       100       100       100       100       100       100       100       100       100       100       100       100       100       100       100       100       100<                                                                                                    | V Fixed Slit Intensity          | 76.6963      | 1.241510       | 116        | 2      | 2    | 2     |               | 250      | 2      |       |               |        |          | 1        |       |       |       |      |       |     |
| Integrated Intensity       102.6501       0.986648       48       3       3       1         Diffraction Patterns       106.4485       0.961666       109       4       2       0         Image: Simulated Profile       122.6690       0.877877       84       4       2       2         Image: Simulated Profile       137.0761       0.827670       40       5       1       1         Image: Simulated Profile       137.0761       0.827670       40       5       1       1         Image: Simulated Profile       137.0761       0.827670       40       5       1       1       20         Image: Simulated Profile       100.4485       Optical       Structure       Miscellaneous       References       Comments       20         Image: Simulated Profile       100.1000000000000000000000000000000000                                                                                                    | 📄 Variable Slit Intensity       | 91.5193      | 1.075180       | 43         | 4      | 0    | 0     |               |          |        |       |               |        |          |          |       |       |       | 1    |       |     |
| Diffraction Patterns         Image: Simulated Profile         Image: Simulated Profile         Image: Simula                                                                                                    | Integrated Intensity            | 102.6501     | 0.986648       | 48         | 3      | 3    | 1     | _             | 0        |        |       |               | -      |          |          | 1     |       |       |      |       | 1   |
| Diffraction Patterns       122.6690       0.877877       84       4       2       2         Image: Simulated Profile       137.0761       0.827670       40       5       1       1       20         Image: Simulated Profile       137.0761       0.827670       40       5       1       1       20         Image: Simulated Profile       137.0761       0.827670       40       5       1       1       20         Image: Simulated Profile       Image: Simulated Profile       Image: Simulated Profile       20       20       20         Image: Simulated Profile       Image: Simulated Profile       Image: Simulated Profile       20       20       20         Image: Simulated Profile       Image: Simulated Profile       Image: Simulated Profile       20       20       20       20         Image: Simulated Profile       Image: Simulated Profile       Image: Simulated Profile       Image: Simulated Profile       20       20       20       20       20       20       20       20       20       20       20       20       20       20       20       20       20       20       20       20       20       20       20       20       20       20       20       20                                                                                                    |                                 | 106.4485     | 0.961666       | 109        | 4      | 2    | 0     | _             |          |        |       |               |        | ÷        |          |       |       |       | S.,  |       |     |
| Image: Simulated Profile       137.0761 0.827670 40 5 1 1       20         Raw Diffraction Data (PD3)       110 0.827670 40 5 1 1       20         PDF       Experimental       Physical       Crystal       Optical       Structure       Miscellaneous       References       Comments         Type       References       Comments       References       Comments         rimary Reference       Calculated from ICSD using POWD-12++.       References       Calculated from ICSD using POWD-12++.                                                                                                    | Diffraction Patterns            | 122.6690     | 0.877877       | 84         | 4      | 2    | 2     |               |          | 30     | 40    | 50            | 60     | 70       | 80       | 90    | 100   | 110   | 120  | 130   | 140 |
| Raw Diffraction Data (PD3)       — 01-074-1883 (Fixed Slit Intensity) — 01-074-1883 (Calc)         DF       Experimental       Physical       Crystal       Optical       Structure       Miscellaneous       References       Comments         Type       Reference       Reference       Calculated from ICSD using POWD-12++.       Reference                                                                                                    | 📝 Simulated Profile             | 137.0761     | 0.827670       | 40         | 5      | 1    | 1     |               |          |        |       |               |        |          | 2        | 20    |       |       |      |       |     |
| PDF     Experimental     Physical     Crystal     Optical     Structure     Miscellaneous     References       Type     Type     Calculated from ICSD using POWD-12++.                                                                                                    | Raw Diffraction Data (PD3)      |              |                |            |        |      |       |               | - (      | 1-07   | 4-18  | 83 (F         | ixed ( | Slit Int | ensit    | y) —  | - 01- | 074-1 | 883  | (Calo | c)  |
| Type         Reference           Primary Reference         Calculated from ICSD using POWD-12++.                                                                                                    | PDF Experimental Physical Cryst | al Optical S | tructure Mis   | cellaned   | ous    | Refe | rence | Comments      |          |        |       |               |        |          |          |       |       |       |      |       |     |
| rimary Reference Calculated from ICSD using POWD-12++.                                                                                                    | Туре                            |              |                |            |        |      |       |               | Refe     | ence   |       |               |        |          |          |       |       |       |      |       | 1   |
|                                                                                                    | Primary Reference               | Calc         | ulated from IC | CSD usi    | ng PC  | owo  | -12+- | â             |          |        |       |               |        |          |          |       |       |       |      |       |     |
| Structure "An x-ray study of the wuestite (Fe O) solid solutions". Jette, E.R., Foote, F. J. Ohem. Phys. 1, 29 (1933).                                                                                                    | Structure                       | "An x        | (-ray study of | f the wu   | estite | (Fe  | 0) s  | d solutions". | Jette, E | .R., F | oote, | F. <i>J</i> . | Chem   | . Phys   | 9. 1, 29 | 9 (19 | 33).  |       |      |       | -   |

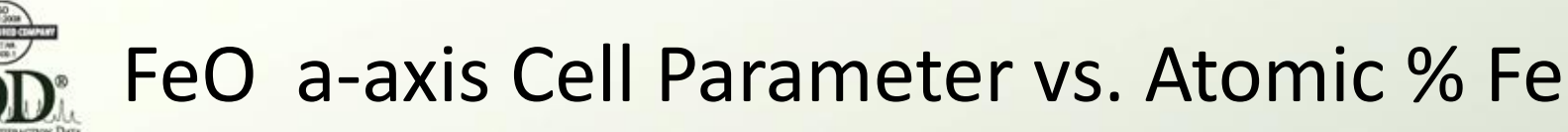

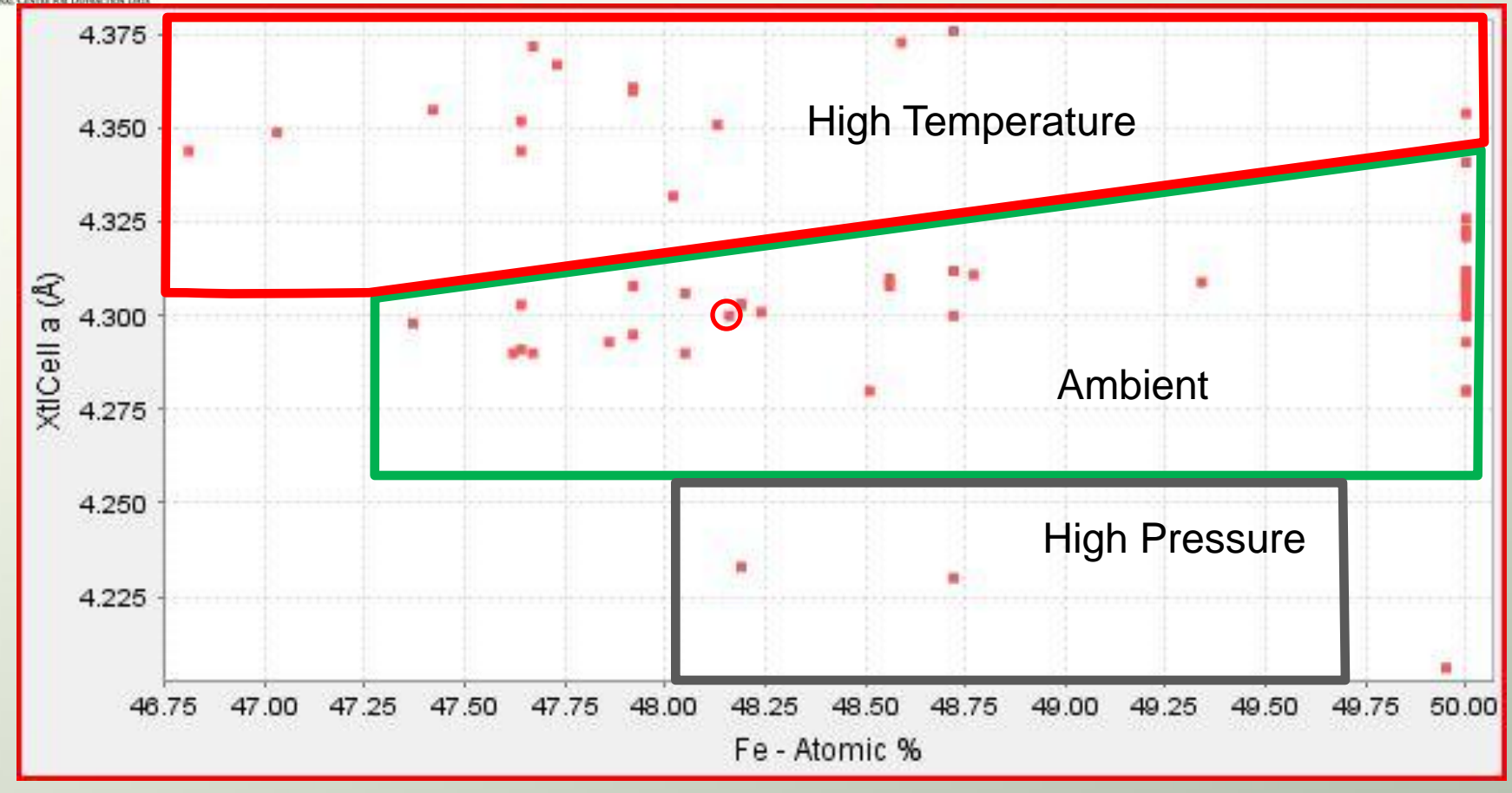

Examining another nearby point, corresponding to entry 01-074-1882, we note that the reference lists the same authors, E. R. Jette and F. Foote.

There may be other entries across the range of stoichiometries that are based on these authors' work. We can add an author's name to the search criteria to examine just their entries.

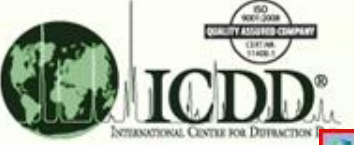

#### Adding an Author to the Search

| 🗟 Search                                            |                 |                          |   |
|-----------------------------------------------------|-----------------|--------------------------|---|
| Global Operator Numeric Input Help                  |                 | 211                      |   |
| Subfiles/Database Filters Periodic Table Elements N | ames References | Itructures Miscellaneous |   |
| Author                                              |                 |                          |   |
|                                                     |                 |                          |   |
| Not Contains Words                                  |                 |                          |   |
|                                                     |                 |                          |   |
| Coden                                               | Journal         |                          |   |
|                                                     |                 |                          |   |
| Not Exactly                                         | Not Contains W  | /ords                    |   |
|                                                     |                 |                          |   |
| Title                                               |                 |                          |   |
|                                                     |                 |                          |   |
| 🗖 Not Contains Words 🗸 🍯                            |                 |                          |   |
|                                                     |                 |                          |   |
| Chemical Abstracts Registry Service (CAS)           | Year            | Volume                   |   |
|                                                     |                 |                          |   |
| Not Contains Phrase                                 | Not    ESD:     |                          |   |
|                                                     |                 |                          |   |
| Show Results                                        | 🞦 Undock Page   | Reset Page Reset All     | ] |

Without resetting the previous search criteria, we can add an author to the previous Periodic Table (Only Fe and O) and Structure (Space Group 225) specifications. Adding 'Jette' to the 'Author' box, and clicking 'Search' gives the Results list on the next slide:

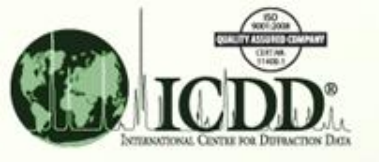

#### Search Result Including 'Jette' as Author

| PDF #       | QM | Amb. | Chemical For | Atomic %       | SYS | SPGR  | SG # | XtlCell a | Dcalc |
|-------------|----|------|--------------|----------------|-----|-------|------|-----------|-------|
| 01-074-1880 | E  | A    | Fe0.911 O    | Fe47.67 O52.33 | С   | Fm-3m | 225  | 4.290     | 5.625 |
| 01-074-1881 | I  | A    | Fe0.918 O    | Fe47.86 O52.14 | С   | Fm-3m | 225  | 4.293     | 5.646 |
| 01-074-1882 | 1  | A    | Fe0.929 O    | Fe48.16 O51.84 | С   | Fm-3m | 225  | 4.300     | 5.672 |
| 01-074-1883 | 1  | A    | Fe0.932 O    | Fe48.24 O51.76 | С   | Fm-3m | 225  | 4.301     | 5.682 |
| 01-074-1884 | t  | A    | Fe0.944 O    | Fe48.56 O51.44 | С   | Fm-3m | 225  | 4.308     | 5.707 |
| 01-074-1885 | 1  | A    | Fe0.944 O    | Fe48.56 O51.44 | С   | Fm-3m | 225  | 4.310     | 5.702 |
| 01-074-1886 | Н  | A    | Fe O         | Fe50.00 O50.00 | С   | Fm-3m | 225  | 4.341     | 5.834 |

These results can be graphed as before . . .

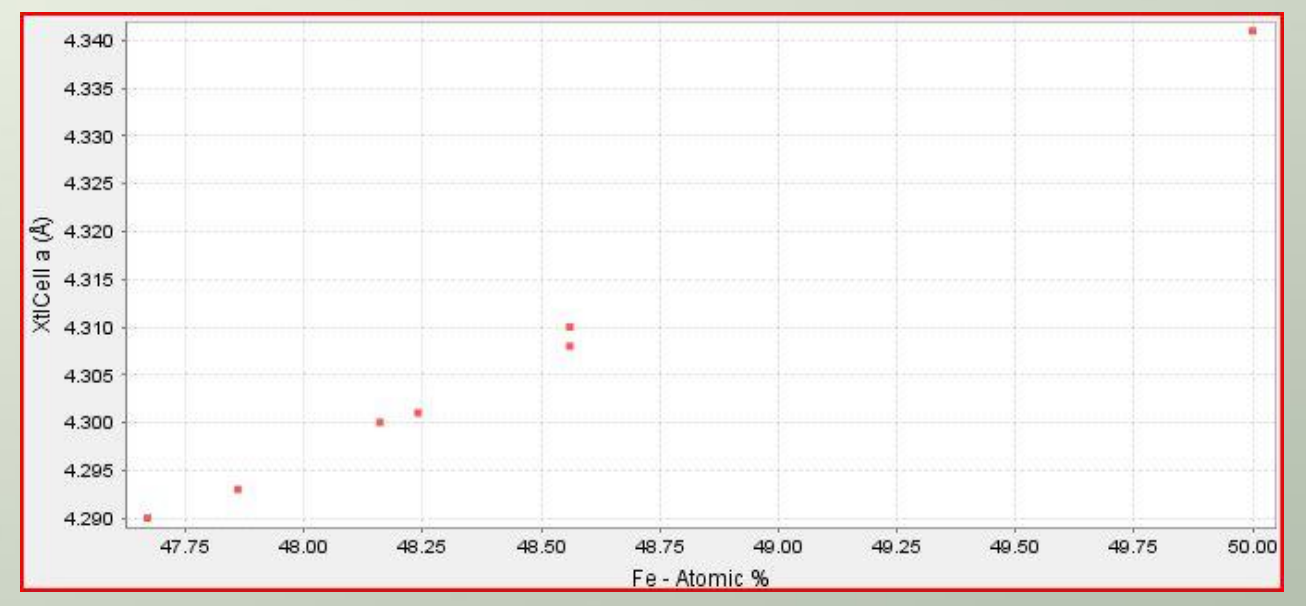

These represent the results of one systematic study of stoichiometry vs. structure published by Jette & Foote in *J. Chem. Phys.* 

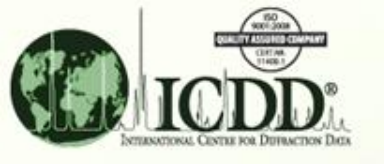

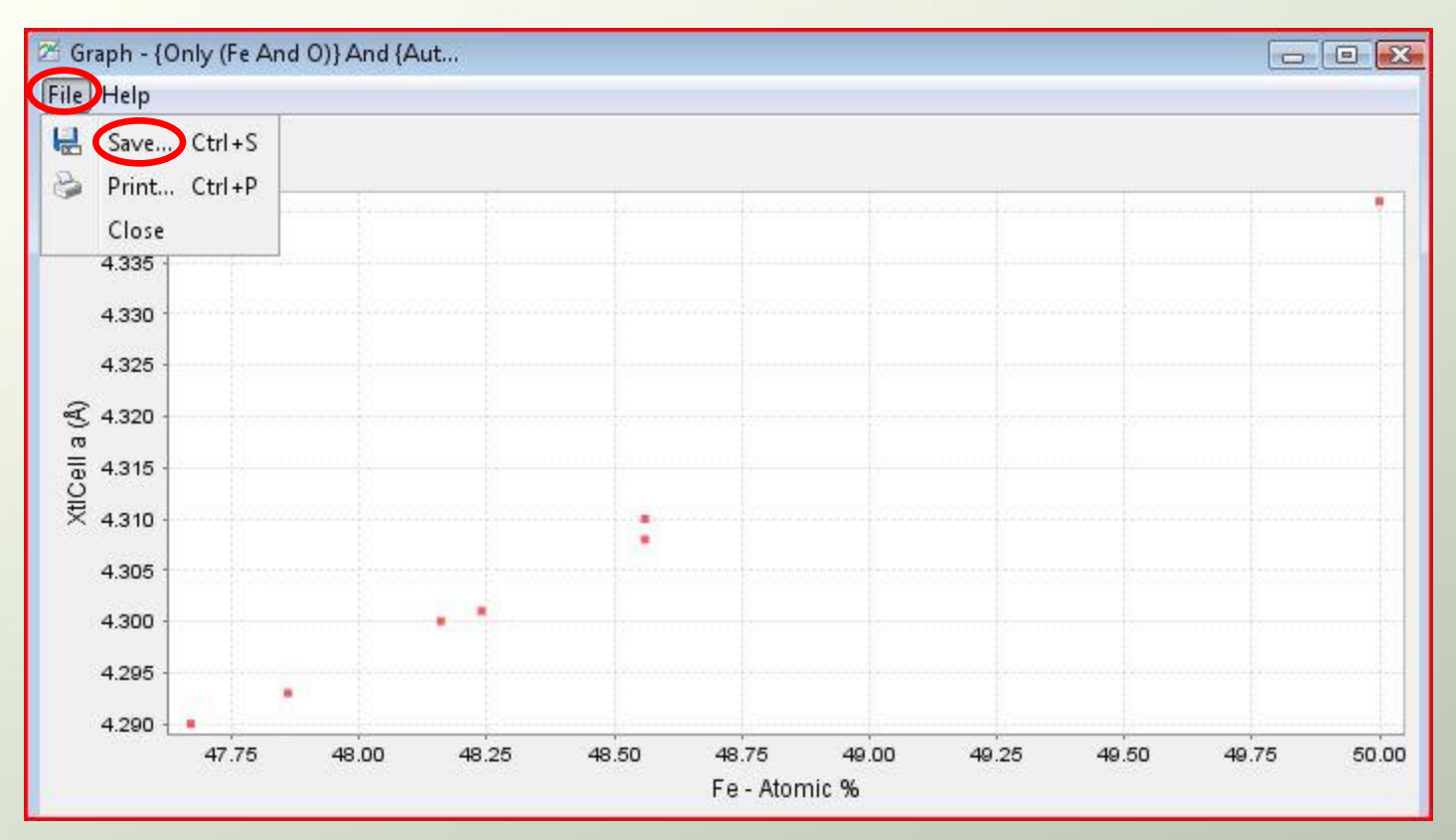

The underlying numerical values from this resulting graph can be exported for analysis by other software programs such as Microsoft® Excel®. From the 'File' menu on this graph, 'Save...' is selected.

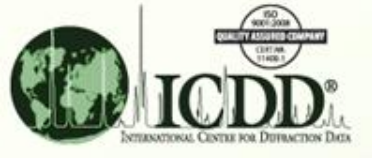

| ave          | Times .        |                             |         |        |
|--------------|----------------|-----------------------------|---------|--------|
| Save in      | : 🚺 Results    |                             | 💌 💋 📴 🔝 |        |
| (Th-1)       |                |                             |         |        |
|              |                |                             |         |        |
| Recent Items |                |                             |         |        |
|              |                |                             |         |        |
|              |                |                             |         |        |
|              |                |                             |         |        |
| Desktop      |                |                             |         |        |
| STree.       |                |                             |         |        |
|              |                |                             |         |        |
| Documents    |                |                             |         |        |
|              |                |                             |         |        |
| 1            |                |                             |         |        |
| 2            |                |                             |         |        |
| Computer     |                |                             |         |        |
| -            | 12             |                             |         |        |
|              | File name:     | FeO_CellParms_Jette&Foote   |         | Save   |
| Network      | Files of type: | TODD Delimited back (* en ) | 1       | Cancel |
|              | , and or cyper | DEC (* ipp)                 |         | Cancer |
|              |                |                             | 8       |        |
|              | C              | ICDD Delimited text (*,csv) |         |        |

The values can be saved to a 'CSV' (comma separated values) file for import into many other software analysis programs. The file name and folder are specified here as well.

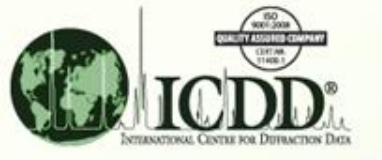

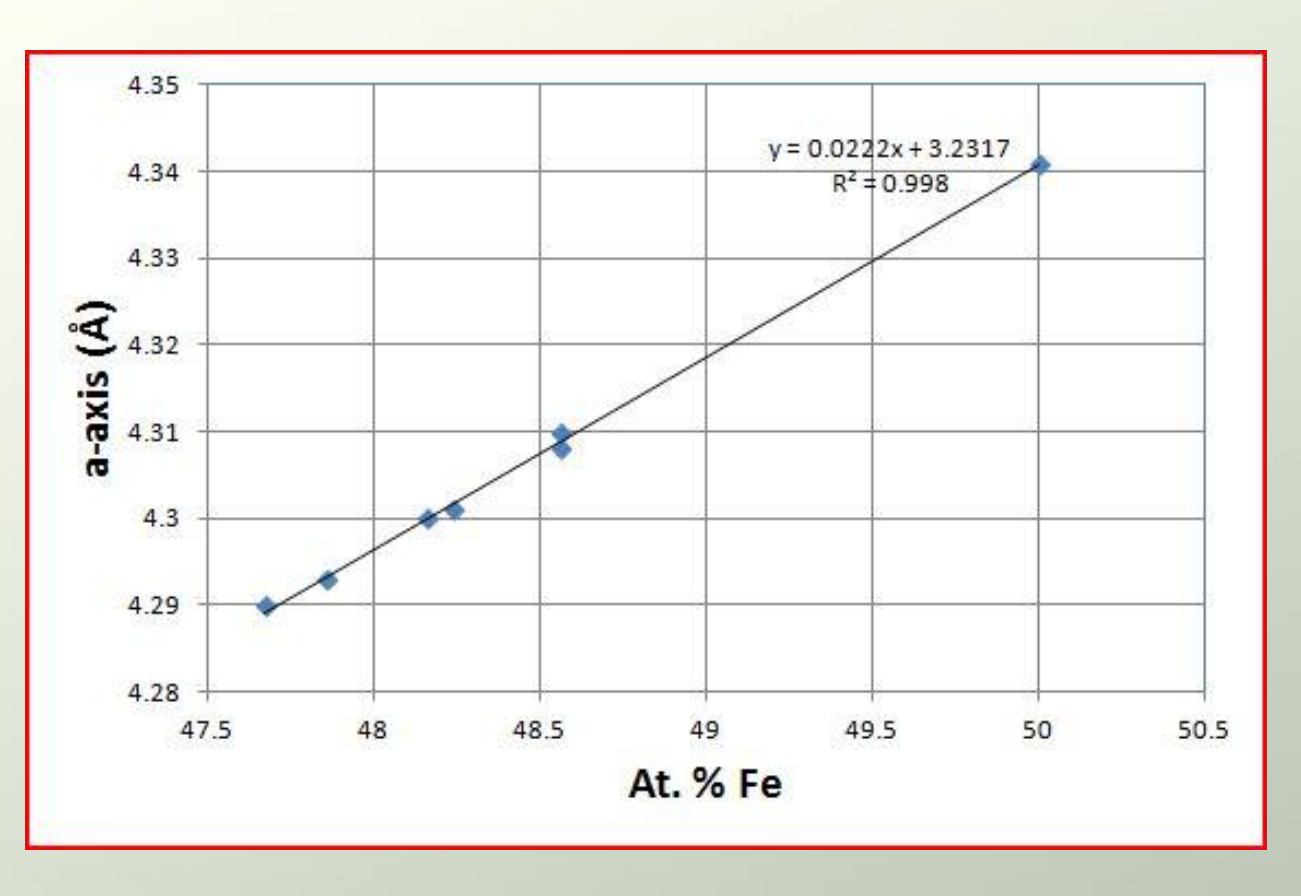

An example of a Microsoft® Excel® analysis of the Jette & Foote data. The linear analysis equation can be rearranged to give . . .

This would allow one to calculate the atomic % Fe from a measured aaxis value.

### FeO a-axis Cell Parameter vs. Atomic % Fe

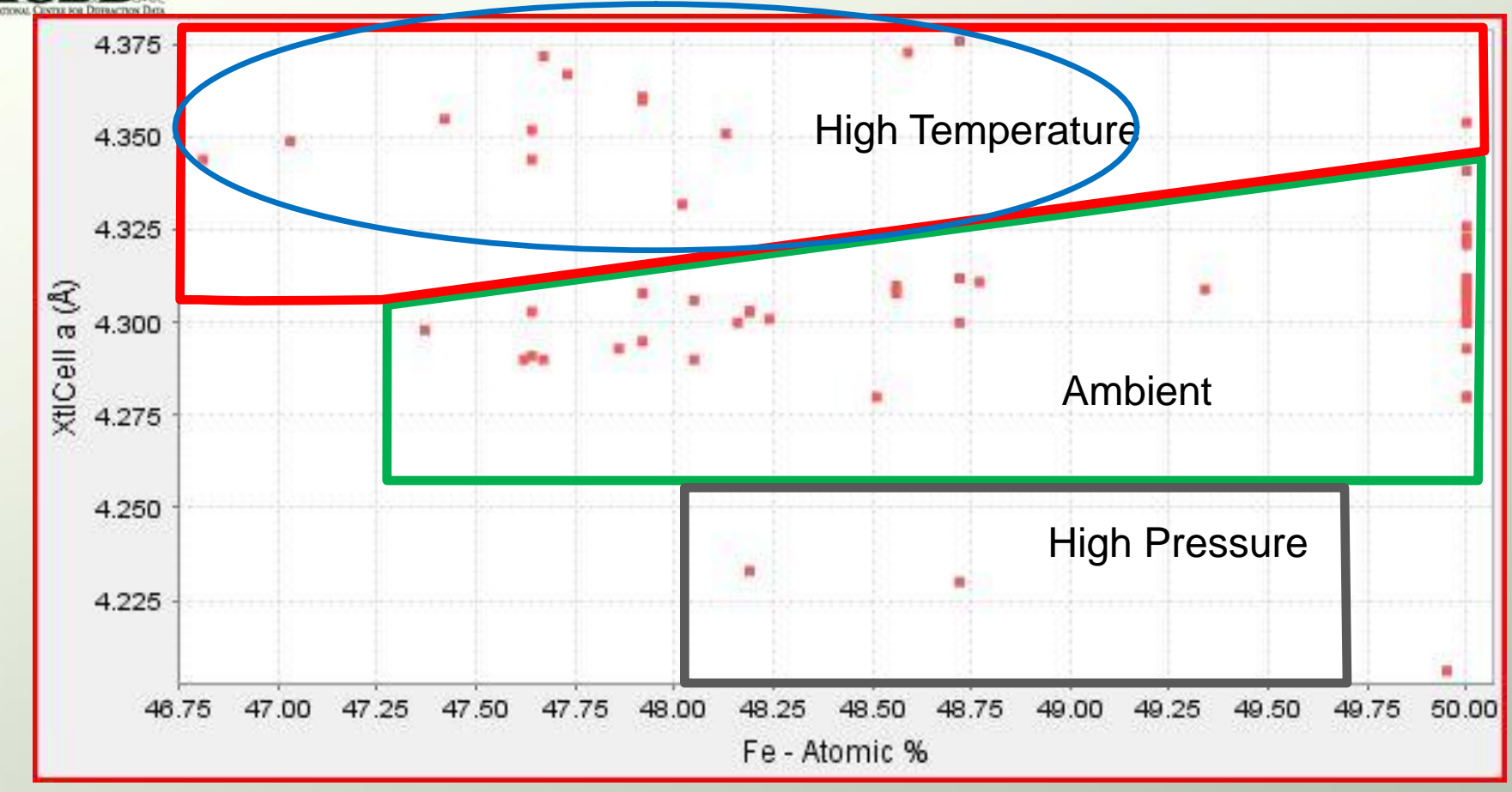

Several entries in the 'High Temperature' region of the original results graph come from a single study, "Point Defect Clusters in Wuestite" by Radler, Cohen, & Faber, *J. Phys. Chem. Solids*, 51, 217 (1990). We can again use the author criterion to look at just these entries.

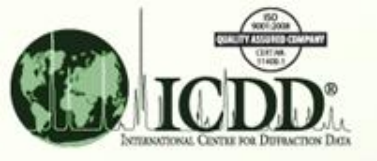

#### **Change Author for Search**

| 🗟 Search                                                     |                                     |
|--------------------------------------------------------------|-------------------------------------|
| Global Operator Numeric Input Help                           |                                     |
| Subfiles/Database Filters   Periodic Table   Elements   Name | References Structures Miscellaneous |
| Author                                                       |                                     |
| Not Contains Words                                           |                                     |
| Coden                                                        | Journal                             |
| Not Exactly                                                  | Not Contains Words                  |
| Title                                                        |                                     |
| 🗖 Not Contains Words 🛛 🗸 🏹                                   |                                     |
| Chemical Abstracts Registry Service (CAS)                    | Year Volume                         |
| Not Contains Phrase                                          | Not ESD: Not Exactly                |
| Show Results                                                 | Undock Page Reset Page Reset All    |

On the 'References' tab, 'Cohen' has been entered in the 'Author' field to obtain the desired PDF entries. The 'Structures' and 'Periodic Table' tabs contain the previously entered information regarding FeO and space group 225. This search will yield the 10 entries found on the next slide.

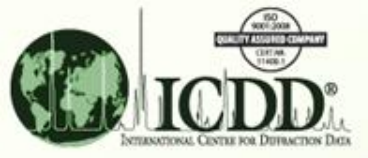

#### PDF Entries from Radler, Cohen, & Faber Study (1990)

| Results (10 o<br>Search Prefe                            | f 328<br>renc   | F<br>2015<br>2015<br>2015<br>2015<br>2015<br>2015<br>2015<br>2015 | PDF Card<br>Simulated Profile<br>Graph Fields. |                               | •]                                   |     |                         |                          |                         |                                             |
|----------------------------------------------------------|-----------------|-------------------------------------------------------------------|------------------------------------------------|-------------------------------|--------------------------------------|-----|-------------------------|--------------------------|-------------------------|---------------------------------------------|
| PDF #                                                    | QM              | Amb.                                                              | Chemical For                                   | At                            | omic %                               | SYS | SPGR                    | SG #                     | XtlCell a               | Dcalc                                       |
| 01-079-1969                                              | I               | Т                                                                 | Fe.920 O                                       | Fe47.92                       | O52.08                               | С   | Fm-3m                   | 225                      | 4.361                   | 5.396                                       |
| 01-079-1971                                              | L               | Т                                                                 | Fe.902 O                                       | Fe47.42                       | O52.58                               | С   | Fm-3m                   | 225                      | 4.355                   | 5.338                                       |
| 01-079-1972                                              | 1               | Т                                                                 | Fe.888 O                                       | Fe47.03                       | O52.97                               | С   | Fm-3m                   | 225                      | 4.349                   | 5.297                                       |
| 01-079-1973                                              | 1               | т                                                                 | Fe.880 O                                       | Fe46.81                       | O53.19                               | С   | Fm-3m                   | 225                      | 4.344                   | 5.277                                       |
| )1-079-2175                                              |                 | Т                                                                 | Fe.928 O                                       | Fe48.13                       | O51.87                               | С   | Fm-3m                   | 225                      | 4.351                   | 5.47                                        |
| )1-079-2177                                              | I.              | Т                                                                 | Fe0.92 O                                       | Fe47.92                       | O52.08                               | С   | Fm-3m                   | 225                      | 4.360                   | 5.401                                       |
| 04-014-4357                                              | 1               | Т                                                                 | Fe0.913 O                                      | Fe47.73                       | O52.27                               | С   | Fm-3m                   | 225                      | 4.367                   | 5.343                                       |
| )4-014-4358                                              | 1               | Т                                                                 | Fe0.911 O                                      | Fe47.67                       | O52.33                               | С   | Fm-3m                   | 225                      | 4.372                   | 5.316                                       |
| )4-014-4359                                              | I.              | Т                                                                 | Fe0.950 O                                      | Fe48.72                       | O51.28                               | С   | Fm-3m                   | 225                      | 4.376                   | 5.475                                       |
| )4-014-4360                                              | L               | Т                                                                 | Fe0.945 O                                      | Fe48.59                       | O51.41                               | C   | Fm-3m                   | 225                      | 4.373                   | 5.462                                       |
| 04-014-4358<br>04-014-4358<br>04-014-4359<br>04-014-4360 | 1<br> <br> <br> | T<br>T<br>T                                                       | Fe0.911 O<br>Fe0.950 O<br>Fe0.945 O            | Fe47.67<br>Fe48.72<br>Fe48.59 | 052.27<br>052.33<br>051.28<br>051.41 |     | Fm-3m<br>Fm-3m<br>Fm-3m | 225<br>225<br>225<br>225 | 4.372<br>4.376<br>4.373 | 5.3 <sup>1</sup><br>5.4 <sup>1</sup><br>5.4 |

The a-axis cell parameter for just these resulting 10 entries can now be plotted vs. atomic % Fe and the resulting graph is shown on the following slide.

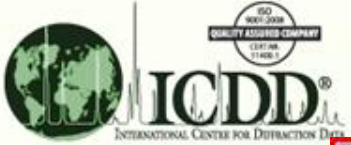

#### Graph of Radler, Cohen, and Faber FeO Entries

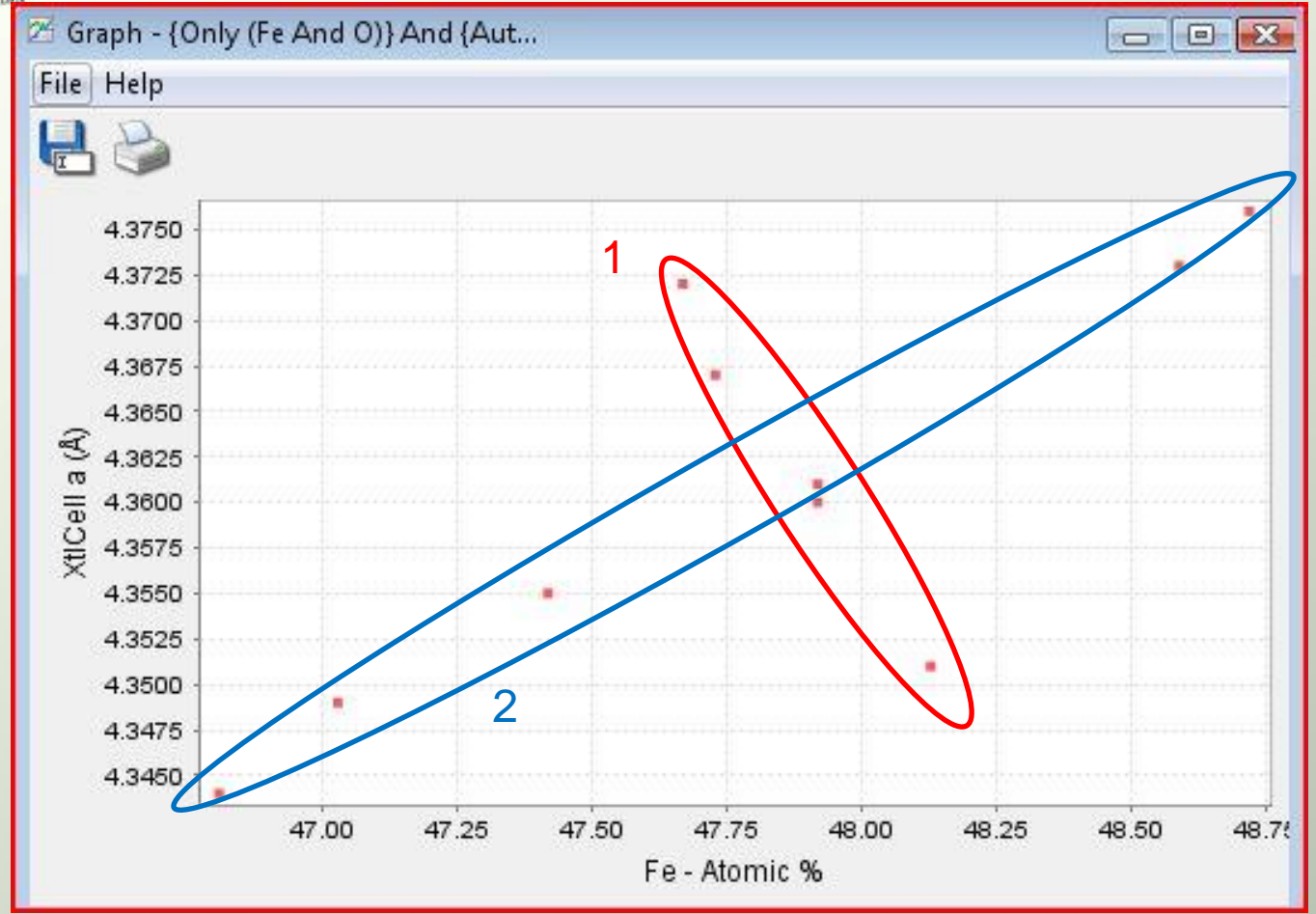

These points represent two sets of high-temperature X-ray data obtained in the referenced report as follows:

**1**. Data varying T from 1123 to 1373 C with slightly increasing O content

2. Data varying stoichiometry at 1323 C from  $Fe_{0.88}O$  to  $Fe_{0.95}O$ 

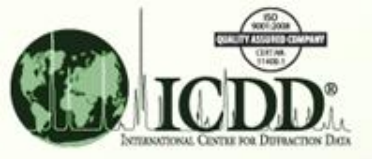

### Another Look at FeO results - Density

Return to the original list of 63 FeO entries using 'History' ...

| PDF-4+ 2012<br>Edit Tools Wing<br>  🛐   🚭 🔇<br>History | dow Help                                                                                                 | Use the 'History' icor<br>retrieve any searche<br>already performed<br>during this session. | n to   |                     |
|--------------------------------------------------------|----------------------------------------------------------------------------------------------------|---------------------------------------------------------------------------------------------|--------|---------------------|
| e Help<br>🕽 🛃 🍰                                        |                                                                                                    |                                                                                             |        |                     |
| ast Searches<br>Name                                   | V<br>Description                                                                                         |                                                                                             | Hits   | C Results           |
| 5earch #2                                              | {Only (Fe And O)} And {International Space Group Nur<br>(Deleted)}                                       | nber Exactly '225'} And {Not Status                                                         | 60     | Rename              |
| 5earch #3                                              | {Only (Fe And O)} And {Author Contains Words 'Jette'<br>Number Exactly '225'} And {Not Status (Deleted)} | } And {International Space Group                                                            | 7      | E Belete            |
| 5earch #4                                              | {Only (Fe And O)} And {Author Contains Words 'Coher<br>Number Exactly '225'} And {Not Status (Deleted)}  | n'} And {International Space Group                                                          | 10     | Telete All          |
| ombined Searches<br>Name                               | Description                                                                                              |                                                                                             | ¥ Hits | Operation           |
|                                                        |                                                                                                    |                                                                                             |        | Combined<br>Results |
|                                                        |                                                                                                    |                                                                                             |        | Add to Past Searche |
|                                                        |                                                                                                    |                                                                                             |        | X Delete            |
|                                                        |                                                                                                    |                                                                                             |        |                     |

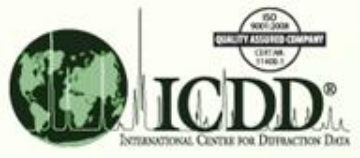

### Another Look at FeO results - Density

Return to the original list of 60 FeO entries using 'History' ...

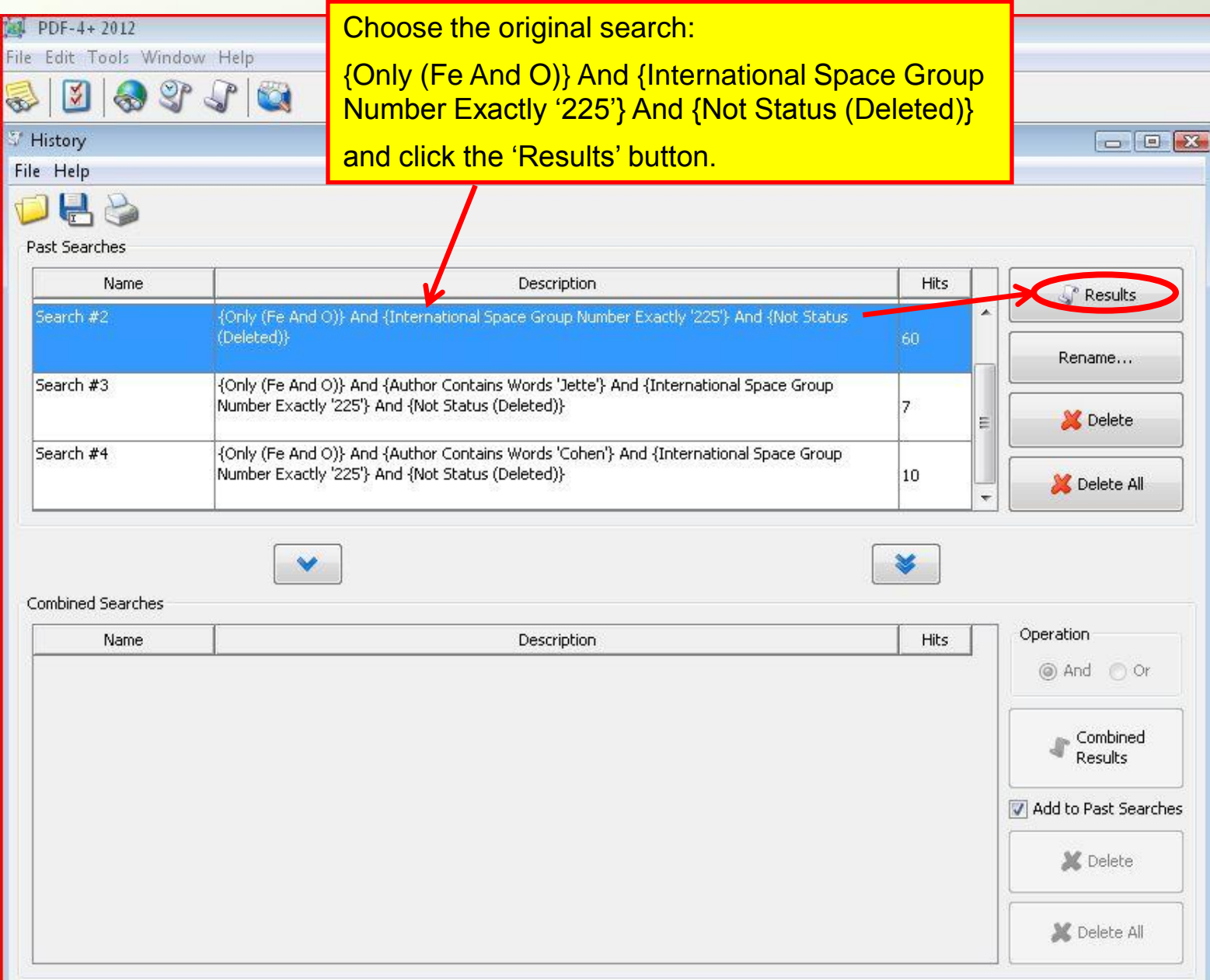

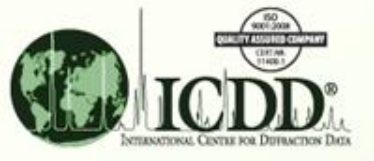

Another way to analyze this data is to look at the density as a function of cell parameter. This is performed by using the 'Results' drop down menu to access 'Graph Fields...'

#### Another Look at FeO results - Density

| 🗸 Results - {Only (Fe And O)} And {Int |       |         |                              |                |     |       |      |           | - 0 💌 |   |  |
|----------------------------------------|-------|---------|------------------------------|----------------|-----|-------|------|-----------|-------|---|--|
| File Edit Fie                          | Id.   | Result: | s imilarity Inde             | x Help         |     |       |      |           |       |   |  |
| Rea - 16 - 16 - 16                     | 3     | EM S    | PDF Card<br>imulated Profile |                |     |       |      |           |       |   |  |
| Search Prefer                          | 'enci | Ċ       | Graph Fields                 | •              |     |       |      |           |       |   |  |
| PDF #                                  | QM    | Amb.    | Chemical For                 | Atomic %       | SYS | SPGR  | SG # | XtlCell a | Dcalc |   |  |
| 00-006-0615                            | L     | A       | Fe O                         | Fe50.00 O50.00 | С   | Fm-3m | 225  | 4.307     | 5.973 |   |  |
| 00-046-1312                            | В     | A       | Fe O                         | Fe50.00 O50.00 | С   | Fm-3m | 225  | 4.293     | 6.032 |   |  |
| 01-071-4461                            | 1     | Т       | Fe O                         | Fe50.00 O50.00 | C   | Fm-3m | 225  | 4.354     | 5.782 |   |  |
| 01-073-2143                            | I.    | A       | Fe.974 O                     | Fe49.34 O50.66 | С   | Fm-3m | 225  | 4.309     | 5.845 |   |  |
| 01-073-2144                            | 1     | A       | Fe.942 O                     | Fe48.51 O51.49 | С   | Fm-3m | 225  | 4.280     | 5.812 | E |  |
| 01-074-1880                            | 1×    | A       | Fe0.911 O                    | Fe47.67 O52.33 | С   | Fm-3m | 225  | 4.290     | 5.625 |   |  |
| 01-074-1881                            | I.    | A       | Fe0.918 O                    | Fe47.86 O52.14 | С   | Fm-3m | 225  | 4.293     | 5.646 |   |  |
| 01-074-1882                            | 1     | A       | Fe0.929 O                    | Fe48.16 O51.84 | C   | Fm-3m | 225  | 4.300     | 5.672 |   |  |
| 01-074-1883                            | 1     | A       | Fe0.932 O                    | Fe48.24 O51.76 | С   | Fm-3m | 225  | 4.301     | 5.682 |   |  |
| 01-074-1884                            | L     | A       | Fe0.944 O                    | Fe48.56 O51.44 | С   | Fm-3m | 225  | 4.308     | 5.707 | 8 |  |
| 01-074-1885                            | 1     | A       | Fe0.944 O                    | Fe48.56 O51.44 | C   | Fm-3m | 225  | 4.310     | 5.702 |   |  |
| 01-074-1886                            | Н     | A       | Fe O                         | Fe50.00 O50.00 | С   | Fm-3m | 225  | 4.341     | 5.834 |   |  |
| 01-075-1550                            | 1     | A       | Fe O                         | Fe50.00 O50.00 | С   | Fm-3m | 225  | 4.303     | 5.99  |   |  |
| 01-077-7980                            | В     | A       | Fe O                         | Fe50.00 O50.00 | С   | Fm-3m | 225  | 4.312     | 5.952 |   |  |
| 01-079-1969                            | I     | Т       | Fe.920 O                     | Fe47.92 O52.08 | С   | Fm-3m | 225  | 4.361     | 5.396 |   |  |
| 01-079-1971                            | 1     | Т       | Fe.902 O                     | Fe47.42 O52.58 | C   | Fm-3m | 225  | 4.355     | 5.338 |   |  |
| 01-079-1972                            | 1     | Т       | Fe.888 O                     | Fe47.03 O52.97 | С   | Fm-3m | 225  | 4.349     | 5.297 |   |  |
| 01-079-1973                            | 1     | Т       | Fe.880 O                     | Fe46.81 O53.19 | C   | Fm-3m | 225  | 4.344     | 5.277 |   |  |
| 01-079-2175                            | 1     | Т       | Fe.928 O                     | Fe48.13 O51.87 | C   | Fm-3m | 225  | 4.351     | 5.47  |   |  |
| 01-079-2177                            | 1     | T       | Fe0.92 O                     | Fe47.92 O52.08 | C   | Fm-3m | 225  | 4.360     | 5.401 |   |  |
| 01-084-0302                            | I     | Т       | Fe0.909 O                    | Fe47.62 O52.38 | С   | Fm-3m | 225  | 4.290     | 5.617 | - |  |

Search Description

Calculations

{Only (Fe And O)} And {International Space Group Number Exactly '225'} And {Not Status (Deleted)}

Mean:

ES

Median:

ESD:

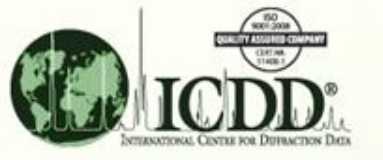

#### Another Look at FeO results - Density

For this graph, we will plot the calculated density as a function of the cubic cell parameter.

| Graph Fields        |                     | X  |
|---------------------|---------------------|----|
| Help                |                     |    |
| Rows: All<br>X-Axis | •                   |    |
| Field: XtlC         |                     | •] |
| Element             | ~                   |    |
| Y-Axis              |                     |    |
| Field: Do           | lc                  | ÷. |
| NumbersG +          | s><br>#             |    |
| Dca                 | Create Graph Cancel |    |

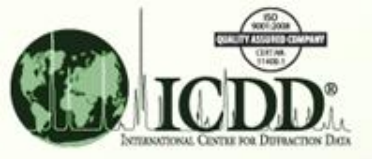

### Results: density vs. a-axis cell parameter for reported FeO structures

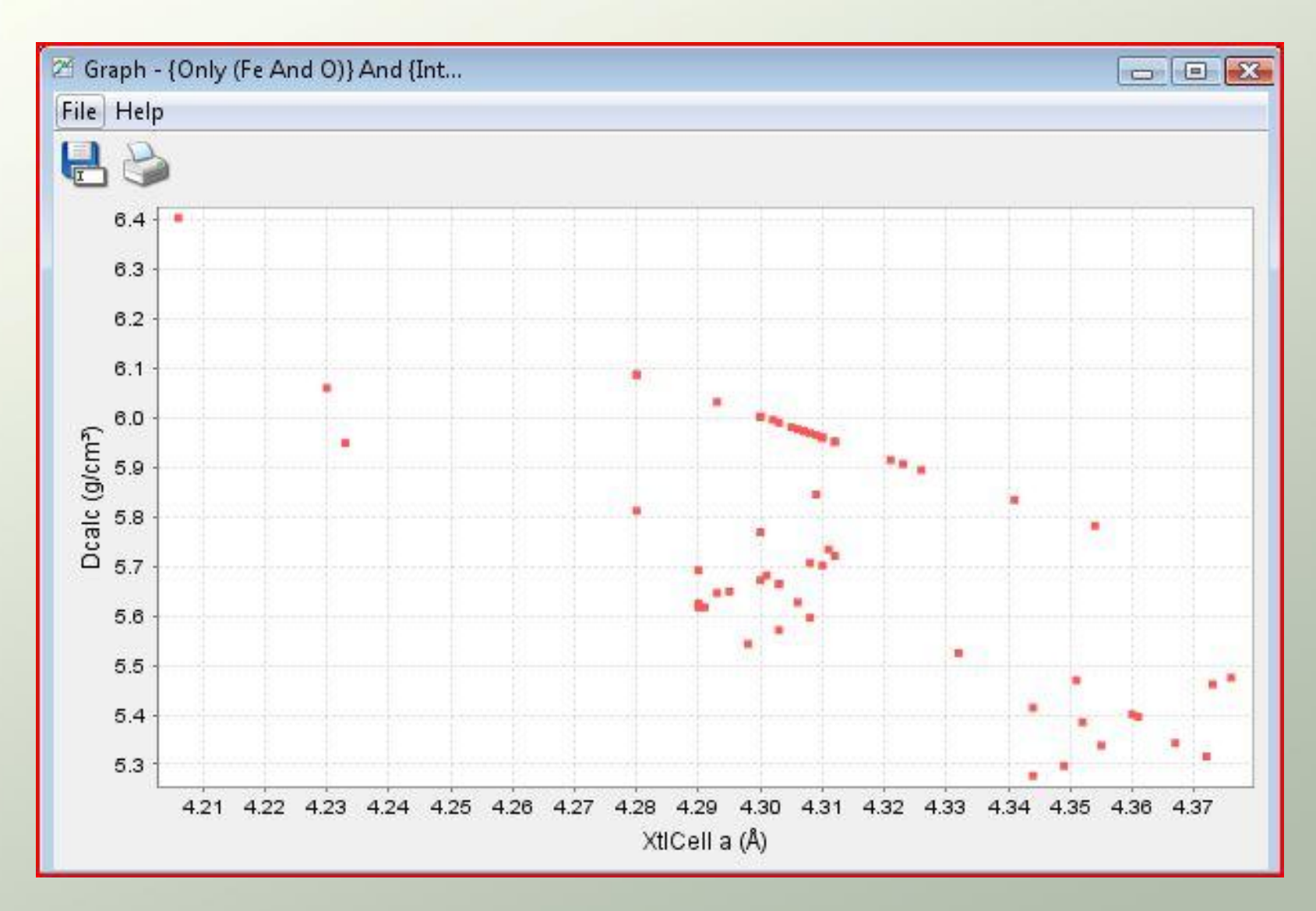

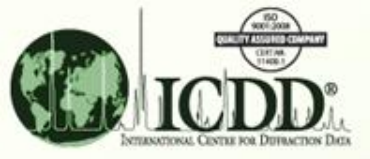

# Illustration of correllations within this graph of density verses cell parameter for Fe<sub>1-x</sub>O data

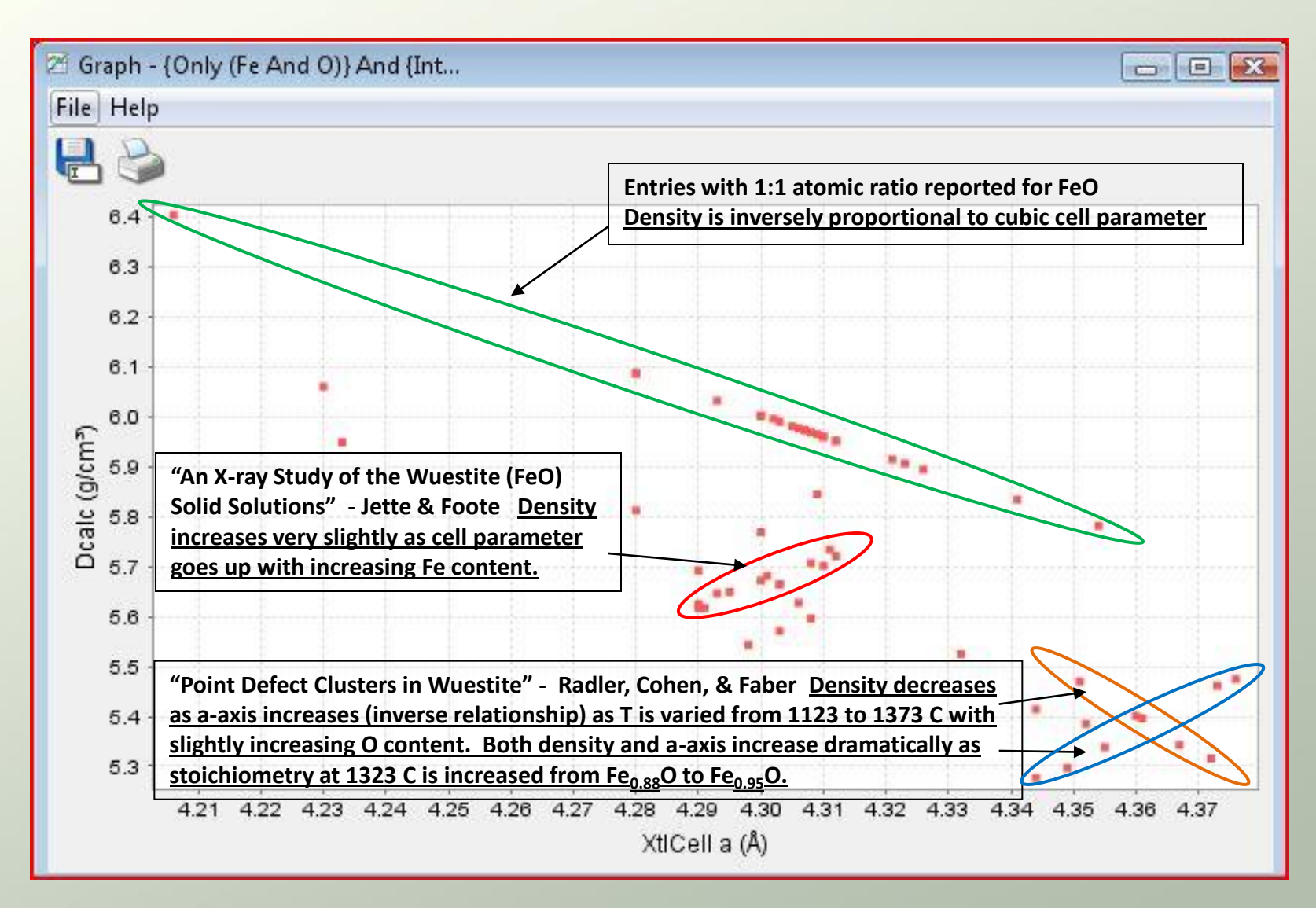

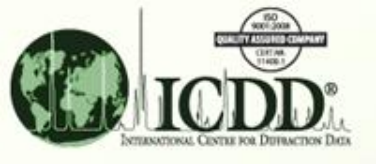

### Summary for Data Mining Non-stoichiometric Cubic FeO

- Multiple explanations exist for unit cell parameter variations in non-stoichiometric FeO in the PDF
- Systematic studies regarding stoichiometry and/or temperature can be "mined" from the database
- No single relationship describes all the data, thus different "defect" arrangements must exist for these materials
- Ability to access PDF entries directly from graphs' facilitates obtaining other data and references

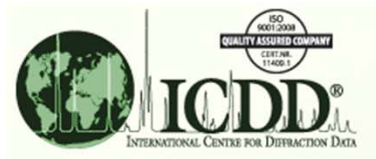

#### Thank you for viewing our tutorial. Additional tutorials are available at the ICDD website. <u>www.icdd.com</u>

International Centre for Diffraction Data

12 Campus Boulevard

Newtown Square, PA 19073

Phone: 610.325.9814

Toll Free Number in US & Canada: 866.378.0331

Fax: 610.325.9823

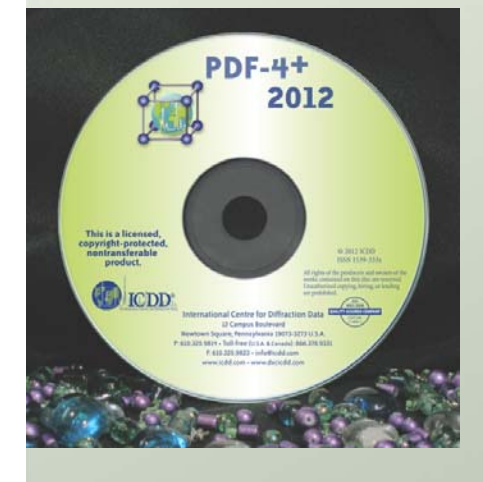